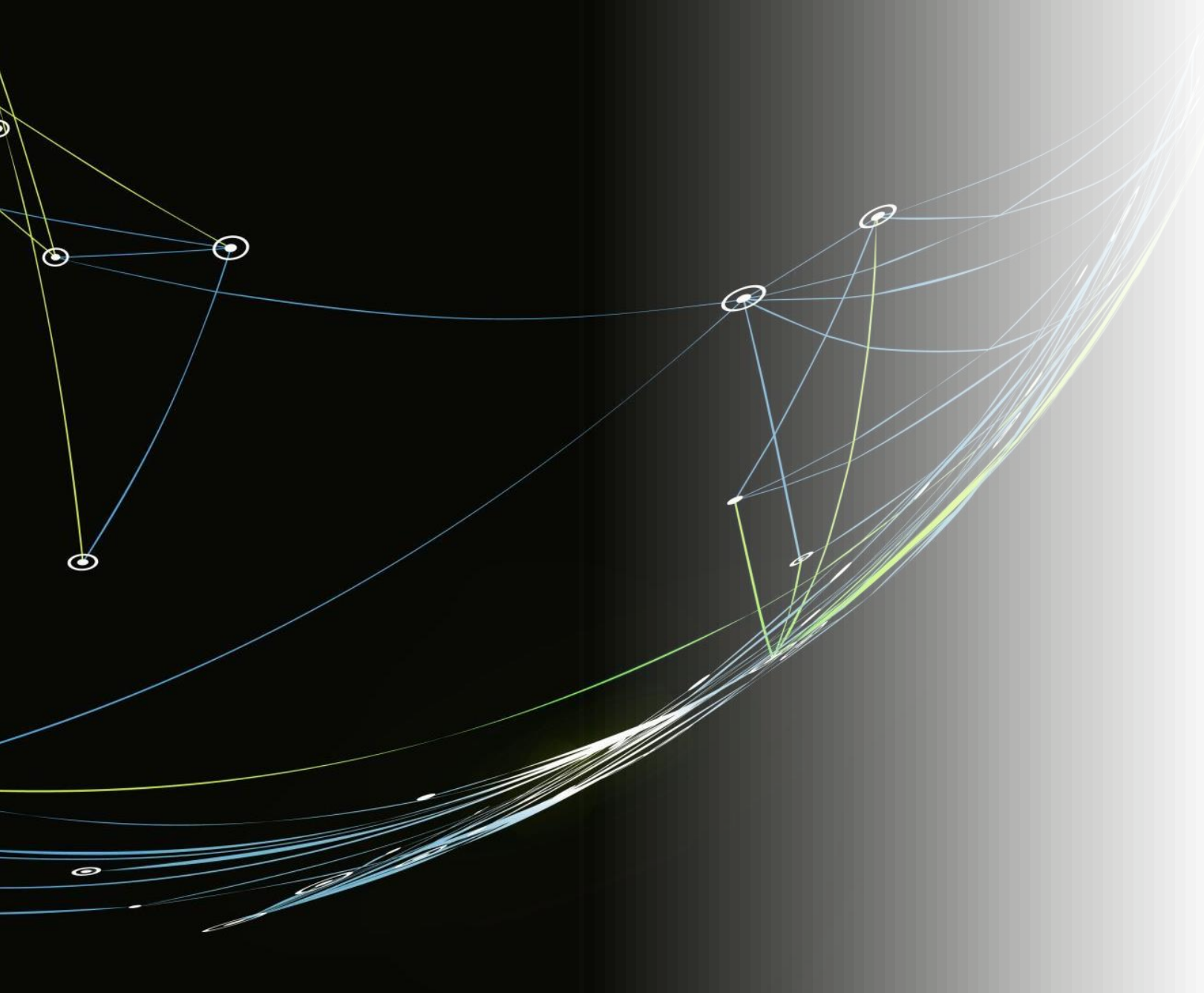

#### GLPI

**GUYART** Romain

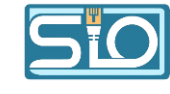

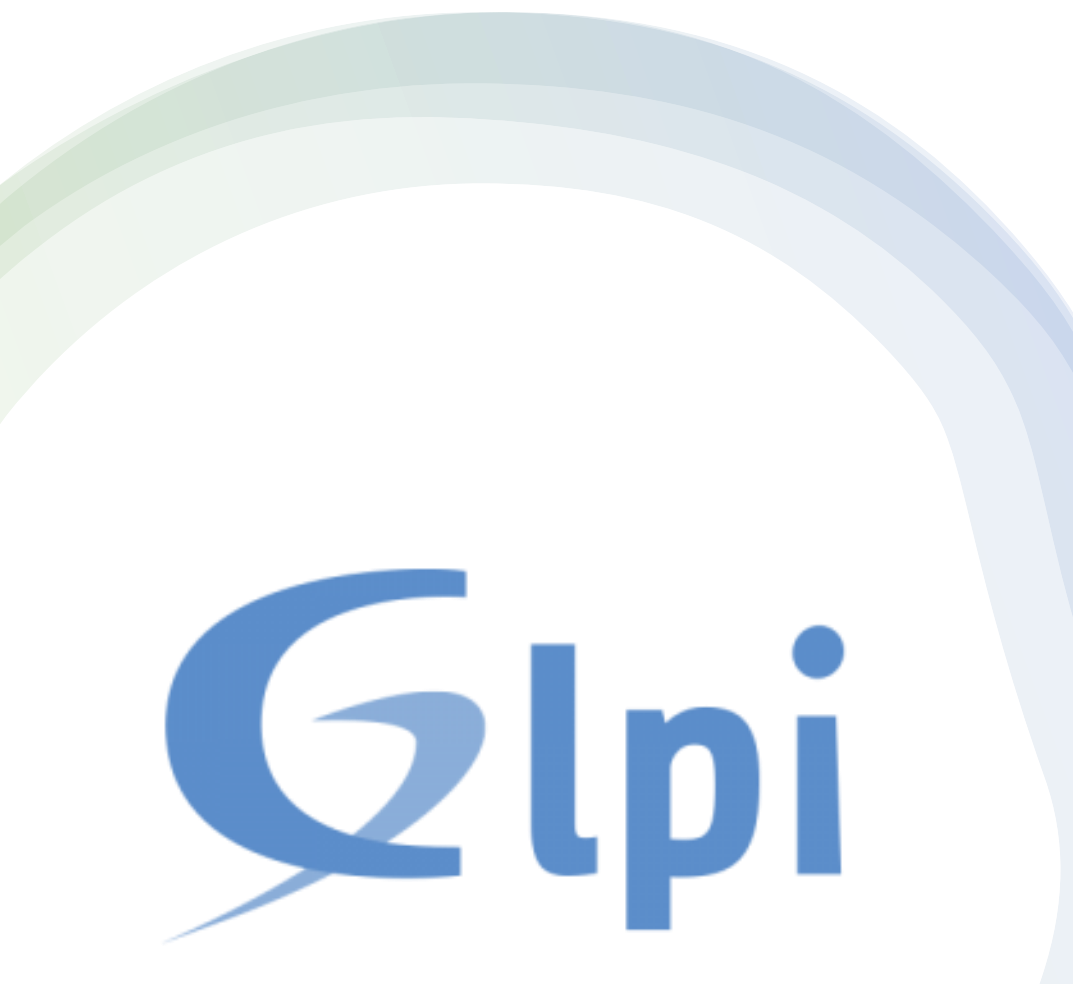

#### GLPI c'est quoi ?

- Depuis 2003, GLPI est un logiciel libre de parcs informatiques qui s'est développé et qui a évolué sous plus de 80 versions,
- Cet application web permet d'effectuer de l'assistance et du support utilisateur dans les entreprises,
- Elle permet d'inventorier un parc informatique mais aussi de gérer les tâches administratives et financières.

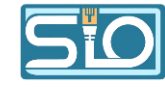

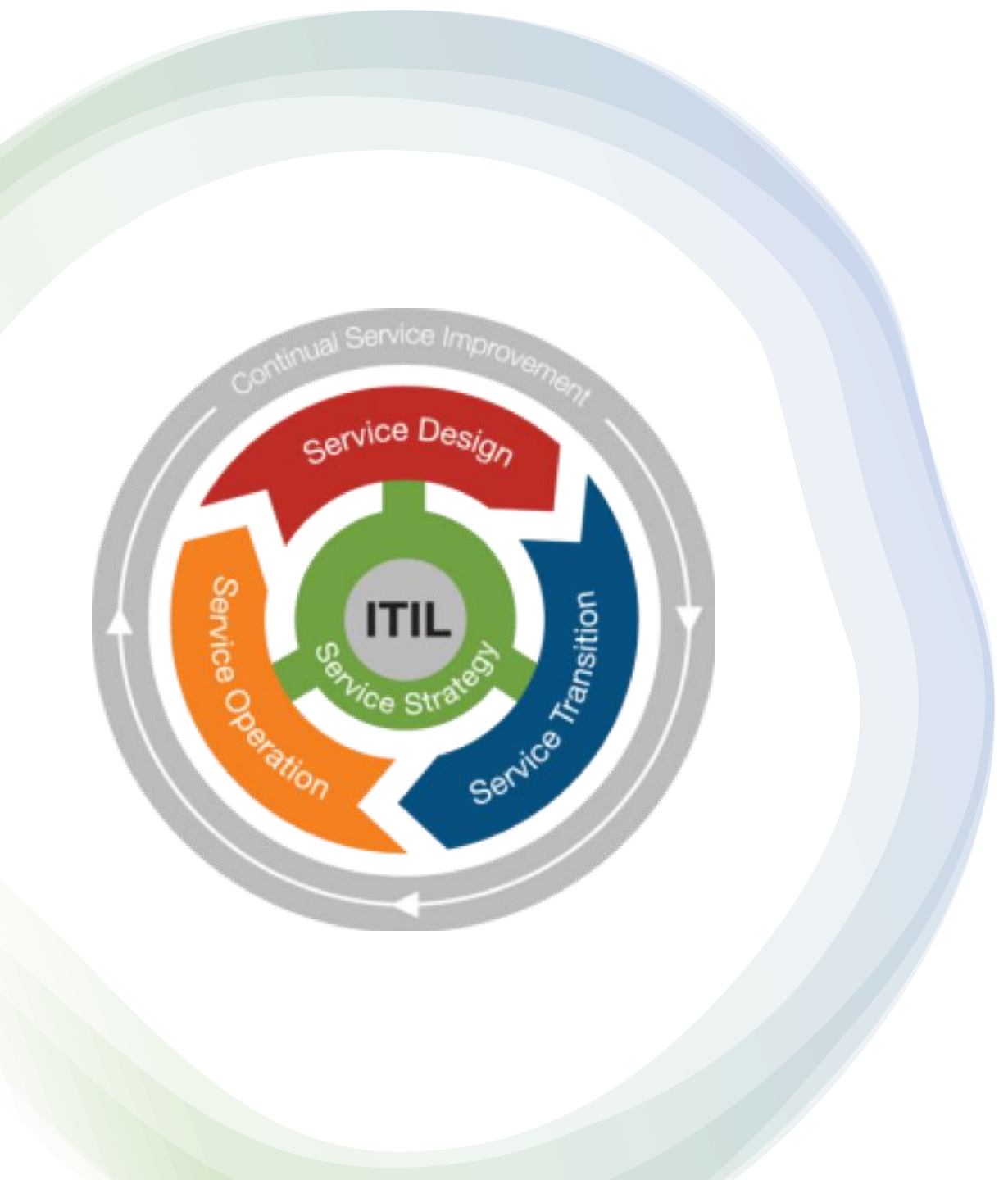

#### ITIL c'est quoi ?

- ITIL (ou Bibliothèque pour l'infrastructure des technologies de l'information) est une compilation de méthodologies visant à optimiser et à standardiser les pratiques informatiques dans les entreprises,
- Cela permet l'amélioration de la qualité de service, l'optimisation des coûts, l'augmentation de la satisfaction client, La gestion optimisée des risques ainsi que l'alignement des objectifs de l'entreprise.

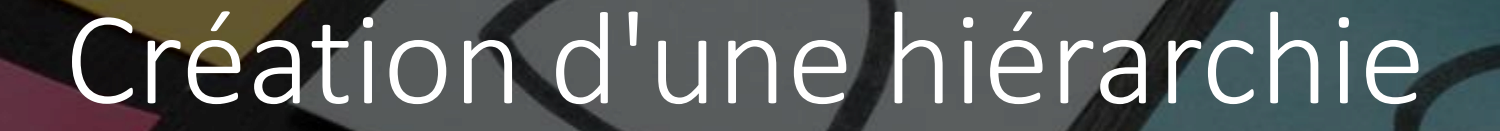

- Permet d'organiser les ressources et les utilisateurs, facilitant la gestion et la coordination au sein de l'organisation,
- Elle définit aussi les responsabilités et les autorisations.

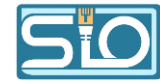

#### Voici l'interface de GLPI

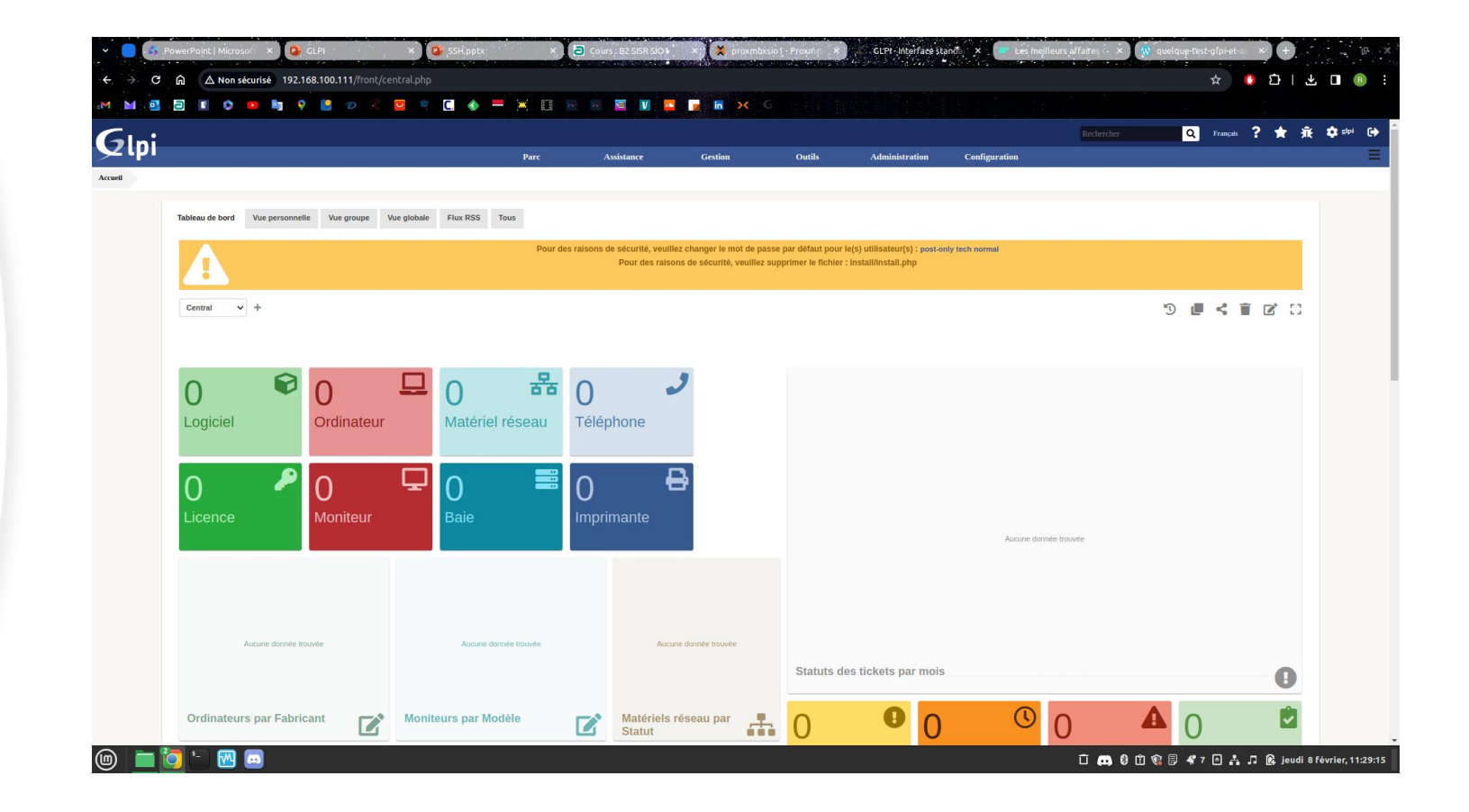

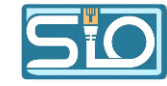

#### Pour créer une hiérarchie, allez dans l'onglet "Configuration" et cliquer sur "Catégories ITIL"

| Glui                  |                                |                                                                                                    |                                         | Rechercher Q | Françain ? ★ 🕸 🌣 Stat (14         |                           |                                        |            |                 |        |                |               |                    |                         |
|-----------------------|--------------------------------|----------------------------------------------------------------------------------------------------|-----------------------------------------|--------------|-----------------------------------|---------------------------|----------------------------------------|------------|-----------------|--------|----------------|---------------|--------------------|-------------------------|
| Accueil Configuration | Parc Assistance                | Gestion                                                                                                    | Outils Administration Configuration     |              | =                                 | 1                         |                                        |            |                 |        |                |               |                    |                         |
|                       | Initalis 📃 📼 💌                 |                                                                                                    |                                         |              |                                   |                           |                                        |            |                 |        |                |               |                    |                         |
|                       | Général                        | Modèle                                                                                                    | Gestion                                 |              |                                   |                           |                                        |            |                 |        |                |               |                    |                         |
|                       | Linx                           | Modèles d'ordinateurs                                                                                                    | Rabriques des documents                 |              |                                   |                           |                                        |            |                 |        |                |               |                    |                         |
|                       | Statuts des éléments           | Modèles de matériels réseau                                                                                                    | Types de documents                      |              |                                   |                           |                                        |            |                 |        |                |               |                    |                         |
|                       | Fabricants                     | Modèles d'Imprimantes                                                                                                    | Criticite                               |              |                                   |                           |                                        |            |                 |        |                |               |                    |                         |
|                       | Listes mires                   | Modèles de moniteurs                                                                                                    | Outils                                  |              |                                   |                           |                                        |            |                 |        |                |               |                    |                         |
|                       | Contrins de courriel interdit  | Modèles de pértphériques                                                                                                    |                                         |              |                                   |                           |                                        |            |                 |        |                |               |                    |                         |
|                       | Assistance                     | Modèles de téléphones                                                                                                    | Camparties de la base de constationners |              |                                   |                           |                                        |            |                 |        |                |               |                    |                         |
|                       | Contractor IVII                | Modèles de huitiers                                                                                                    | Calendrier                              |              |                                   |                           |                                        |            |                 |        |                |               |                    |                         |
|                       | Categories de Liches           | Modèles de contrôleurs                                                                                                    | Calendriers                             |              |                                   |                           |                                        |            |                 |        |                |               |                    |                         |
|                       | Gabarits de tâche              | Modèles de lecteurs                                                                                                    | Périndes de fermeture                   |              |                                   |                           |                                        |            |                 |        |                |               |                    |                         |
|                       | Types de salutions             | Madèles de composants génériques                                                                                                    | Systèmes d'exploitation                 |              |                                   |                           |                                        |            |                 |        |                |               |                    |                         |
|                       | Gabarits de selution           | Modèles de cartes graphiques                                                                                                    | Systèmes d'esploitation                 |              |                                   |                           |                                        |            |                 |        |                |               |                    |                         |
|                       | Saurces des demandes           | Madèles de disques durs                                                                                                    | Versings dis systèmes d'exploitation    |              |                                   |                           |                                        |            |                 |        |                |               |                    |                         |
|                       | Gabarits de suivis             | Madèles de minuire                                                                                                    | Service parks                           |              |                                   |                           |                                        |            |                 |        |                |               |                    |                         |
|                       | Statuts de projet              | Madèles de cartes mères                                                                                                    | Architectures du système d'exploitation |              |                                   |                           |                                        |            |                 |        |                |               |                    |                         |
|                       | Types de projet                | Modèles de cartes réseaux                                                                                                    | Editions                                |              | <b>C</b>                          |                           |                                        |            |                 |        |                |               | Q Français         | ? ★ 飛                   |
|                       | Types de tâche de projet       | Medèles d'autres composants                                                                                                    | Neyanx                                  |              |                                   |                           |                                        |            |                 |        |                |               |                    |                         |
|                       | Gabarits de tâches de projets  | Modeles d'alimentations                                                                                                    | Versians des noyans                     |              | /                                 |                           | Parc                                   | Assistance | Gestion         | Outils | Administration | Configuration |                    | /                       |
|                       | Gabarits d'événements externes | Modèles de processeurs                                                                                                    | Sources de mise à jour                  |              | Accueil Configuration 2 Intitulés | 🔶 🏦 Catégories ITIL 🛛 🕂 🔾 | 2                                      |            |                 |        |                |               |                    |                         |
|                       | Catégories d'événements        | Modeles de cartes son                                                                                                    | Réseau                                  |              |                                   |                           |                                        |            |                 |        |                |               |                    |                         |
|                       | Types                          | Modeles de capteurs                                                                                                    |                                         |              |                                   |                           | Intitulés Assistance - Catégories ITIL | •          |                 |        |                |               |                    |                         |
|                       |                                | Numbers of Bales                                                                                                    | Interfaces reseau                       |              |                                   |                           |                                        | -          |                 |        |                |               |                    |                         |
|                       | Types d ordinateurs            | Modeles de Chanas                                                                                                    | Prise resear                            |              |                                   |                           |                                        |            |                 |        |                |               |                    |                         |
|                       | Types de materien reseau       | Mediline d'intrinement manif                                                                                                    | Research                                |              | Θ                                 | ¥ Éléments visualisés ¥   | contient 🔻                             |            |                 |        |                |               |                    |                         |
|                       | Types a imprimantes            | and an a standard and a standard and a | VLAN<br>Decision introduction           |              | C                                 |                           |                                        |            |                 |        |                |               |                    |                         |
|                       | Types de microhariones         | Machines virtuelles                                                                                                    | Derrateurs energinas                    |              | La reg                            | d groupe Rechercher # 5 × |                                        |            |                 |        |                |               |                    |                         |
|                       | Times de tiblebanas            | Systèmes de virtuelisation                                                                                                    | Parlations de demoines                  |              |                                   |                           |                                        |            | Aucun élément t | rouvé  |                |               |                    |                         |
|                       | Trues de licences              | Modèles de virtualisation                                                                                                    | Types d'enveriatrements                 |              |                                   |                           |                                        |            |                 |        |                |               |                    |                         |
|                       | Types de cartouches            | États des machines virtuelles                                                                                                    |                                         |              |                                   |                           |                                        |            |                 |        |                |               |                    |                         |
|                       | Types de consommable           |                                                                                                    | Internet                                |              |                                   |                           |                                        |            |                 |        |                |               | Gt.PI 9.5.6 Copyri | ignt (C) 2015-2021 Tech |
|                       | Types de contrata              |                                                                                                    | Réseaux IP                              |              |                                   |                           |                                        |            |                 |        |                |               |                    |                         |
|                       |                                |                                                                                                    |                                         |              |                                   |                           |                                        |            |                 |        |                |               |                    |                         |

| - <b>F</b> |  |
|------------|--|
|            |  |
|            |  |

| pi                            |                                            |                    |              |        |                |               | Rechercher | Q Français | ?★ 亲 |
|-------------------------------|--------------------------------------------|--------------------|--------------|--------|----------------|---------------|------------|------------|------|
|                               | Parc                                       | Assistance         | Gestion      | Outils | Administration | Configuration |            |            |      |
| Configuration Catégories ITIL | + Q                                        |                    |              |        |                |               |            |            |      |
| Catégorie ITI                 |                                            |                    |              |        |                |               |            |            |      |
|                               |                                            |                    |              |        |                |               |            |            |      |
|                               | Nouvel élément - Catégorie ITIL            |                    |              |        |                |               |            |            |      |
|                               | Nom                                        | Demande de service |              |        |                |               |            |            |      |
|                               | Comme enfant de                            |                    |              |        |                |               |            |            |      |
|                               | Responsable technique                      |                    | - i          |        |                |               |            |            |      |
|                               | Groupe technique                           |                    |              |        |                |               |            |            |      |
|                               | Base de connaissances                      | • i0               |              |        |                |               |            |            |      |
|                               | Code représentant la catégorie de tickets. |                    |              |        |                |               |            |            |      |
|                               | Visible dans l'interface simplifiée        | Oui 💌              |              |        |                |               |            |            |      |
|                               | Visible pour un incident                   | Oui 👻              | Commentaires |        |                |               |            |            |      |
|                               | Visible pour une demande                   | Oui 🔻              |              |        |                |               |            |            |      |
|                               | Visible pour un problème                   | Oui 💌              |              |        |                |               |            |            |      |
|                               | Visible pour un changement                 | Oui 👻              |              |        |                | 1.            |            |            |      |
|                               | Gabarit pour une demande                   | • i0               |              |        |                |               |            |            |      |
|                               | Gabarit pour un incident                   | • i0               |              |        |                |               |            |            |      |
|                               | Gabarit pour un changement                 | • i0               |              |        |                |               |            |            |      |
|                               | Gabarit pour un problème                   | • i0               |              |        |                |               |            |            |      |
|                               |                                            |                    | + Ajouter    |        |                |               |            |            |      |
|                               |                                            |                    |              |        |                |               |            |            |      |

#### Une fois cliqué sur le "+", ajoutez votre hiérarchie avec

- Nom : [nom de la catégorie]
- Comme enfant de : [si c'est une souscatégorie]

| Ini                         |                                            |                    |              |                  | -01           | Rechercher | 🔍 Français ? 🚖 抗 🌣 |
|-----------------------------|--------------------------------------------|--------------------|--------------|------------------|---------------|------------|--------------------|
| ιμι                         | Parc                                       | Assistance         | Gestion Out  | s Administration | Configuration |            |                    |
| Configuration Configuration | + Q                                        |                    |              |                  |               |            |                    |
|                             |                                            |                    |              |                  |               |            |                    |
| Catégorie ITIL              |                                            |                    |              |                  |               |            |                    |
|                             | Nouvel élément - Catégorie ITIL            |                    |              |                  |               |            |                    |
|                             | Nom                                        | Déménagement       |              |                  |               |            |                    |
|                             | Comme enfant de                            | Demande de service | io           |                  |               |            |                    |
|                             | Responsable technique                      |                    | • i          |                  |               |            |                    |
|                             | Groupe technique                           | • io               |              |                  |               |            |                    |
|                             | Base de connaissances                      | • io               |              |                  |               |            |                    |
|                             | Code représentant la catégorie de tickets. |                    |              |                  |               |            |                    |
|                             | Visible dans l'interface simplifiée        | Oui 🔻              |              |                  |               |            |                    |
|                             | Visible pour un incident                   | Oui 💌              | Commentaires |                  |               |            |                    |
|                             | Visible pour une demande                   | Oui 🔻              |              |                  |               |            |                    |
|                             | Visible pour un problème                   | Oui 🔻              |              |                  |               |            |                    |
|                             | Visible pour un changement                 | Oui 💌              |              |                  | ĥ             |            |                    |
|                             | Gabarit pour une demande                   | • i0               |              |                  |               |            |                    |
|                             | Gabarit pour un incident                   | i0                 |              |                  |               |            |                    |
|                             | Gabarit pour un changement                 | • i0               |              |                  |               |            |                    |
|                             | Gabarit pour un problème                   | · i0               |              |                  |               |            |                    |
|                             |                                            |                    | + Ajouter    |                  |               |            |                    |
|                             |                                            |                    |              |                  |               |            |                    |

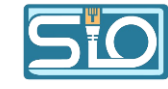

| Total       Total       Total <thtotal< th=""> <thtotal< th=""> <thto< th=""><th>lpi</th><th></th><th></th><th></th><th></th><th></th><th></th><th></th><th></th><th>Rechercher</th><th>Q Français</th><th>* 🛪 🕯</th><th>ș sipi 🕻</th></thto<></thtotal<></thtotal<>                                                                                                    | lpi                                         |                                 |                        |                                |            |         |                      |                |                | Rechercher | Q Français           | * 🛪 🕯                 | ș sipi 🕻    |
|----------------------------------------------------------------------------------------------------|---------------------------------------------|---------------------------------|------------------------|--------------------------------|------------|---------|----------------------|----------------|----------------|------------|----------------------|-----------------------|-------------|
|                                                                                                    | I Configuration                             | 🗹 Intitulés 🛛 🚠 Catégories ITIL | + 0                    | Parc                           | Assistance | Gestion | Outils               | Administration | Configuration  |            |                      |                       |             |
| <form></form>                                                                                                    |                                             |                                 | Intitulés              | Assistance - Catégories ITIL 🔻 |            |         |                      |                |                |            |                      |                       |             |
|                                                                                                    |                                             | E V Éléments visualis           | és ▼ contient<br>★ ℃ ☆ | <b>v</b>                       |            |         |                      |                |                |            |                      |                       |             |
| <ul> <li>mem</li> <li>* mem</li> <li>* mem</li> <li>* mem</li> <li>* memode</li> <li>* memode</li> <li< td=""><td>Actions</td><td></td><td>Afficha</td><td>ge (nombre d'éléments) 20 💌</td><td></td><td>¥</td><td>Page courante en PDF</td><td>paysage 🔻</td><td>De 1 à 9 sur 9</td><td></td><td></td><td></td><td></td></li<></ul>                                                                                                    | Actions                                     |                                 | Afficha                | ge (nombre d'éléments) 20 💌    |            | ¥       | Page courante en PDF | paysage 🔻      | De 1 à 9 sur 9 |            |                      |                       |             |
| <ul> <li>name de service</li> <li>name de service &gt; haratation de lagida</li> <li>name de service &gt; haratation de lagida</li> <li>name de service &gt; haratation de lagida</li> <li>name de service &gt; service &gt; haratation de lagida</li> <li>name de service &gt; service &gt; haratation de lagida</li> <li>name de service &gt; service &gt; haratation de lagida</li> <li>name de service &gt; service &gt; haratation de lagida</li> <li>name de service &gt; service &gt; haratation de lagida</li> <li>name de service &gt; service &gt; haratation de lagida</li> <li>name de service &gt; service &gt; haratation de lagida</li> <li>name de service &gt; service &gt; haratation de lagida</li> <li>name de service &gt; service &gt; haratation de lagida</li> <li>name de service &gt; service &gt; haratation de lagida</li> <li>name de service &gt; haratation de lagida</li> <li>name de service &gt; haratation de lagida<!--</td--><td>Actions     Actions     Actions     Actions</td><td></td><td></td><td></td><td></td><td></td><td></td><td></td><td></td><td></td><td></td><td></td><td></td></li></ul> | Actions     Actions     Actions     Actions |                                 |                        |                                |            |         |                      |                |                |            |                      |                       |             |
| <ul> <li>marke serve? Markagement</li> <li>market serve? Markagement</li> <li>market serve? Markagement</li> <li>markagement</li> <li>market serve? Markagement</li> <li>market serve? Markagement</li> <li>markagement</li> <li>markagem</li></ul>                                                                                                    | Demande de serv                             | rice                            |                        |                                |            |         |                      |                |                |            |                      |                       |             |
| ■ marke serve > Installation de light de light de lig                                                                                                    | Demande de serv                             | vice > Déménagement             |                        |                                |            |         |                      |                |                |            |                      |                       |             |
| In set of this set of this                                                                                                    | Demande de serv                             | vice > Installation de logiciel |                        |                                |            |         |                      |                |                |            |                      |                       |             |
| Poldine d'utilisation > spilication a Poldine d'utilisation > spilication a Poldine d'utilisation > spilication b Poldine d'utilisation > spilication b Poldine d'utilisa                                                                                                    | Panne                                       |                                 |                        |                                |            |         |                      |                |                |            |                      |                       |             |
| □ Poblime d'utilisation > application b   □ Poblime d'utilisation > application b   □ Poblime d'utilisation > application b   □ Poblime d'utilisation > application b   □ Poblime d'utilisation > application b   A non application b   ▲ Non complet   Alfichage (nombre d'éléments) _ 20 ▼   ▲ Raisgeneration _ 20 ▼   Alfichage (nombre d'éléments) _ 20 ▼ Alfichage (nombre d'éléments) _ 20 ▼ Alfichage (nombre d'éléments) _ 20 ■ Alfichage (nombre d'                                                                                                    | Problème d'utilis                           | sation                          |                        |                                |            |         |                      |                |                |            |                      |                       |             |
| □ Probleme d'utilisation > systeme   □ Probleme d'utilisation > systeme   □ Resignement   □ Nenn complet     Affichage (nombre d'éléments)                                                                                                    | Problème d'utilis                           | sation > application a          |                        |                                |            |         |                      |                |                |            |                      |                       |             |
| Probleme d'utilitation > système   ■ Renignement   ■ A Non complet     Ations     Ations                                                                                                    | Problème d'utilis                           | sation > application b          |                        |                                |            |         |                      |                |                |            |                      |                       |             |
| ■ Resignement         ■ A Non complet         ▲ Actions         Affichupe (nombre d'éléments) 20 ▼         ▲ Affichupe (nombre d'éléments) 20 ▼         ▲ Affichupe (nombre d'éléments) 20 ▼         ▲ Affichupe (nombre d'éléments) 20 ▼                                                                                                    | Problème d'utilis                           | sation > système                |                        |                                |            |         |                      |                |                |            |                      |                       |             |
| ▲ Non complet         ▲ Actions         Affichage (combor d'éléments)       20 ▼         ▶       Dr 1 à 9 sur 3                                                                                                    | Rensignement                                |                                 |                        |                                |            |         |                      |                |                |            |                      |                       |             |
| ▲ Actions                                                                                                    | A Nom complet                               |                                 |                        |                                |            |         |                      |                |                |            |                      |                       |             |
| Affichage (nombre d'éléments) 20 💌 De 1 à 5 sar 5                                                                                                    | Actions                                     |                                 |                        |                                |            |         |                      |                |                |            |                      |                       |             |
| GLP19.5.6 Copyright (C) 2015-2021 Teclib' an                                                                                                    |                                             |                                 | Afficha                | ge (nombre d'éléments) 20 💌    |            |         | ¥                    |                | De 1 à 9 sur 9 |            |                      |                       |             |
|                                                                                                    |                                             |                                 |                        |                                |            |         |                      |                |                |            | GLP1 9.5.6 Copyright | (C) 2015-2021 Teclib' | and contrib |

#### Voilà l'aperçu de votre hiérarchie une fois tout créé

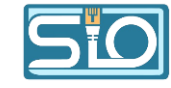

#### Création de groupes et des utilisateurs

 La création de groupes et d'utilisateurs dans GLPI simplifie la gestion des autorisations, permet l'attribution des tâches, facilite la communication interne et améliore le suivi des activités.

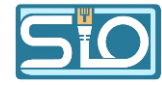

#### Dans l'onglet "Administration" et cliquez sur "Groupes" ou sur "Utilisateurs"

| Gini                                 |                        |                        |            |              |        |                |               | Rechercher | Q            | Trançais <b>?</b> | ★ 飛   | 🔅 sipi | • |
|--------------------------------------|------------------------|------------------------|------------|--------------|--------|----------------|---------------|------------|--------------|-------------------|-------|--------|---|
|                                      |                        | Parc                   | Assistance | Gestion      | Outils | Administration | Configuration |            |              |                   |       |        |   |
| Accueil Administration 🛎 Groupes 🕂 🔍 |                        |                        |            |              |        |                |               |            |              |                   |       |        |   |
|                                      |                        |                        |            |              |        |                |               |            |              |                   |       |        |   |
| Groupe                               |                        |                        |            |              |        |                |               |            |              |                   |       |        |   |
|                                      |                        |                        |            |              |        |                |               |            |              |                   |       |        |   |
|                                      | Nouvel element - Group | pe                     |            |              |        |                |               |            |              |                   |       |        |   |
|                                      | Nom                    | gestion des incid      | lents      |              |        |                |               |            |              |                   |       |        |   |
|                                      | Comme enfant de        | i                      | 0          |              |        |                |               |            |              |                   |       |        |   |
|                                      | Demondeur              | Visible dans un ticket |            |              |        |                |               |            |              |                   |       |        |   |
|                                      | Demandeur              | Our 🔹                  |            |              |        |                |               |            |              |                   |       |        |   |
|                                      | Observateur            | Oui 👻                  |            |              |        |                |               |            |              |                   |       |        |   |
|                                      | Attribué à             | Oui 🔻                  |            | Commentaires |        |                |               |            |              |                   |       |        |   |
|                                      | Tàche                  | Oui 🔻                  |            |              |        |                |               |            |              |                   |       |        |   |
|                                      | Peut être notifié      | Oui 🔻                  |            |              |        |                |               |            |              |                   |       |        |   |
|                                      |                        | Visible dans un projet |            |              |        |                |               |            |              |                   |       |        |   |
|                                      | Peut être superviseur  | Oui 🔻                  |            |              |        |                |               |            |              |                   |       |        |   |
|                                      | Élémente               | Peut contenir          |            |              |        |                |               |            |              |                   |       |        |   |
|                                      | Lichener               |                        |            |              |        |                |               |            |              |                   |       |        |   |
|                                      | Oblisateurs            | Oui 🕈                  |            |              |        |                |               |            |              |                   |       |        |   |
|                                      |                        |                        |            | + Ajouter    |        |                |               |            |              |                   |       |        |   |
|                                      |                        |                        |            |              |        |                |               |            |              |                   |       |        |   |
|                                      |                        |                        |            |              |        |                |               | _          |              | _                 |       |        |   |
|                                      |                        |                        |            |              |        |                |               | G          | ni           |                   |       |        |   |
|                                      |                        |                        |            |              |        |                |               | $\succ$    | PL.          |                   |       |        |   |
|                                      |                        |                        |            |              |        |                |               | Accueil    | Administrati | an 🔰 🐸 Gr         | oupes | + 9    |   |
|                                      |                        |                        |            |              |        |                |               |            |              |                   |       |        |   |

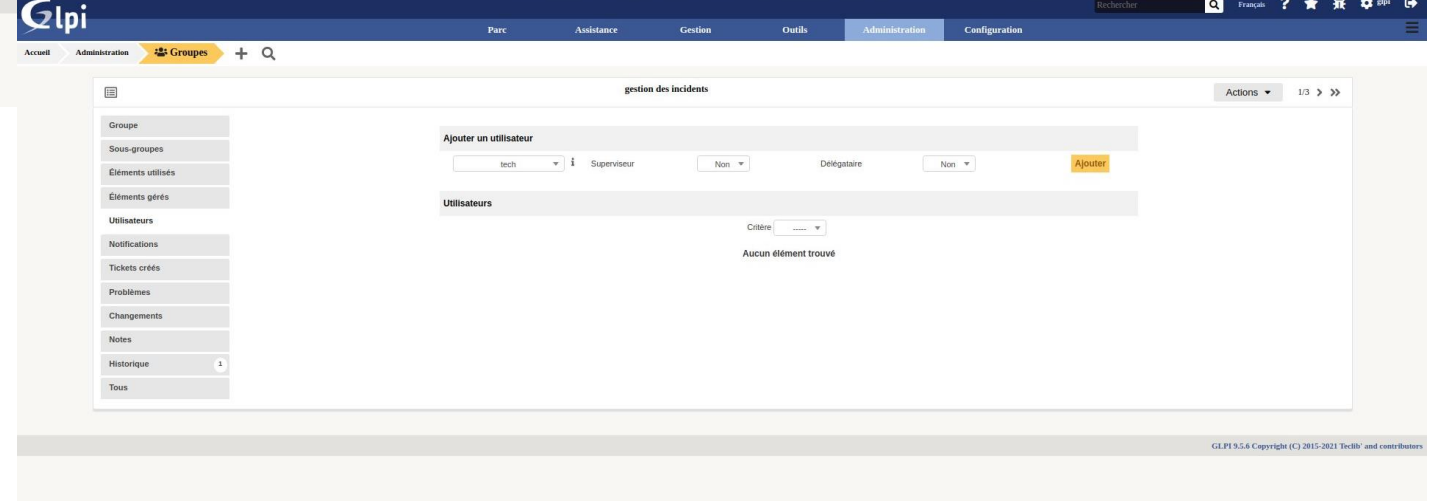

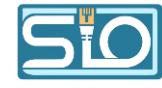

| Gin:                                |                    |                               |               |                            |                |                | Rechercher | Q   | Français <b>?</b>   | <b>★</b> 飛      | 🔅 glpi         | 6         |
|-------------------------------------|--------------------|-------------------------------|---------------|----------------------------|----------------|----------------|------------|-----|---------------------|-----------------|----------------|-----------|
| μ2 (p)                              | Parc               | Assistance                    | Gestion       | Outils                     | Administration | Configuration  |            |     |                     |                 |                | Ξ         |
| ccueil Administration 🏜 Groupes 🕂 🔍 |                    |                               |               |                            |                |                |            |     |                     |                 |                |           |
| E                                   |                    | gestion of                    | des incidents |                            |                |                |            |     | Actions 💌           | 1/3 > >>        |                |           |
| Groupe                              |                    |                               |               |                            |                |                |            |     |                     |                 |                |           |
| Sous-groupes                        | Ajouter un utilisa | teur                          |               |                            |                |                |            |     |                     |                 |                |           |
| Éléments utilisés                   | pos                | st-only v i Superviseu        | ur N          | lon 🔻                      | Délégataire    | Non 🔻          | Ajouter    |     |                     |                 |                |           |
| Éléments gérés                      | Utilisateurs       |                               |               |                            |                |                |            |     |                     |                 |                |           |
| Utilisateurs                        |                    |                               |               | Critère 🔍 👻                |                |                |            |     |                     |                 |                |           |
| Notifications                       |                    |                               | ,             | Utilisateurs (D=Dynamique) | )              |                |            |     |                     |                 |                |           |
| Tickets créés                       |                    | Affichage (nombre d'éléments) | 20 🔻          |                            |                | De 1 à 1 sur 1 |            |     |                     |                 |                |           |
| Problèmes                           | Actions            |                               |               |                            |                |                |            |     |                     |                 |                |           |
| Changements                         | Utilisateur        | Dynamique                     |               | Superviseur                | Dé             | légataire      | Actif      |     |                     |                 |                |           |
| Notes                               | tech               |                               |               |                            |                |                | •          |     |                     |                 |                |           |
| Historique 1<br>Tous                | Utilisateur        | Dynamique                     |               | Superviseur                | Dé             | légataire      | Actif      |     |                     |                 |                |           |
|                                     | Actions            |                               |               |                            |                |                |            |     |                     |                 |                |           |
|                                     |                    | Affichage (nombre d'éléments) | 20 🔻          | Utilisateurs (D=Dynamique) | )              | De 1 à 1 sur 1 |            |     |                     |                 |                |           |
|                                     |                    |                               |               |                            |                |                |            |     |                     |                 |                |           |
|                                     |                    |                               |               |                            |                |                |            | GLP | I 9.5.6 Copyright ( | C) 2015-2021 Te | clib' and cont | tributors |
|                                     |                    |                               |               |                            |                |                |            |     |                     |                 |                |           |
|                                     |                    |                               |               |                            |                |                |            |     |                     |                 |                |           |
|                                     |                    |                               |               |                            |                |                |            |     |                     |                 |                |           |

#### Les utilisateurs s'affichent en dessous une fois créés

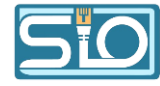

#### Création d'un ticket

Un ticket sert à suivre et gérer les demandes de support ou les incidents,

Il permet d'assigner des tâches, de communiquer avec les utilisateurs, de conserver un historique et de prioriser les problèmes.

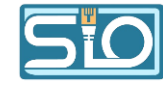

#### Mise en situation découverte

C'est votre première matinée, vous êtes assis derrière votre poste, et vous avez ouvert votre session GLPI en tant que Technicien. Tout à coup, le téléphone sonne. Au bout du fil, un utilisateur vous dit simplement « Ce matin, je ne peux pas imprimer sur l'imprimante Epson B1100 ! ».

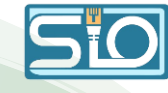

## Avant de résoudre le problème, nous allons créer un ticket

- Dans l'onglet "Assistance", cliquez sur "Ticket" puis sur le"+",
- Puis remplir les différentes catégories en fonction du problème,
- Certaines catégories peuvent être obligatoires par l'administrateur selon l'entreprise telles que : titre, description, catégorie, demandeur, date limite, priorité, impact, urgence et service.

|                         | Parc Assistance                                                                                                    | Gestion Outils                             | Administration Co                                      | Rechercher                      | C Pratiçati E 🛒 |
|-------------------------|----------------------------------------------------------------------------------------------------|--------------------------------------------|--------------------------------------------------------|---------------------------------|-----------------|
| iance 🛛 Tickets 🕂 Q 📚 🛷 | AND AN A STREET AND A STREET AND A STREET AN |                                            |                                                        |                                 |                 |
|                         |                                                                                                    | O Problème d'impression                    |                                                        |                                 | Actions •       |
| Traitement du ticket 0  | Ticket - ID 1                                                                                                    |                                            |                                                        |                                 |                 |
| Ticket                  | Date d'ouverture 2024-02-12 10:00:00                                                                                                    | D Par                                      | alai                                                   | ¥ 1                             |                 |
| Statistiques            | Dernière post on to test and                                                                                                    |                                            |                                                        |                                 |                 |
| Validations             | modification 2024-02-12 14:06 per gr                                                                                                    | pr                                         |                                                        |                                 |                 |
| Base de connaissances   | TTO 2024-02-12 12:00:00                                                                                                    | 10 TTR                                     | 0                                                      |                                 |                 |
| Eléments                | TTO Interne 2024-02-12 12:00:00                                                                                                    | 1 O TTR interne                            | 0 0                                                    |                                 |                 |
| Coots                   | Type Incident *                                                                                                    | Catégorie                                  | • io                                                   |                                 |                 |
| Täches de projet        | Statut En cours (Attribué)                                                                                                    | * Source de la<br>demande                  | Phone + iO                                             |                                 |                 |
| Problèmes               | Urgence Basse *                                                                                                    | Validation                                 | Non soumis à validation 🔻                              |                                 |                 |
| Changements             | Impact Bas *                                                                                                    | Lieu                                       | + i0 0                                                 |                                 |                 |
| Historique 7            | Priorité Basse *                                                                                                    |                                            |                                                        |                                 |                 |
| Tous                    | Acteur Dem                                                                                                    | andeur + O                                 | bservateur +                                           | Attribué à 🕂 🕴                  |                 |
|                         | ≜ Devred ThomasiC<br>42:SLAM - iO                                                                                                    | ≥ otpri⊙                                   | 🛓 tech j<br>😅 gest                                     | i O<br>tion des incidents - i O |                 |
|                         | Titre Probleme d'impression                                                                                                    |                                            |                                                        |                                 |                 |
|                         | Formats - B                                                                                                    |                                            |                                                        |                                 |                 |
|                         | L'utilisateur ne pe                                                                                                    | eut plus imprimer sur l'imprimante Epson E | 31100                                                  |                                 |                 |
|                         | Description S                                                                                                    |                                            |                                                        |                                 |                 |
|                         | Tickets liés +                                                                                                    |                                            |                                                        |                                 |                 |
|                         | Fichier (2 Mio<br>maximum) i                                                                                                    | Glissez et dé<br>Stiect. fichie            | posez votre fichier ici, ou<br>rs Aucun fichier choisi |                                 |                 |
|                         |                                                                                                    | Sauvegårder Mi                             | ettre à la corbeille                                   |                                 |                 |
|                         |                                                                                                    |                                            |                                                        |                                 |                 |
|                         |                                                                                                    |                                            |                                                        |                                 |                 |
|                         |                                                                                                    |                                            |                                                        |                                 |                 |

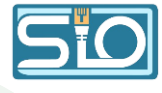

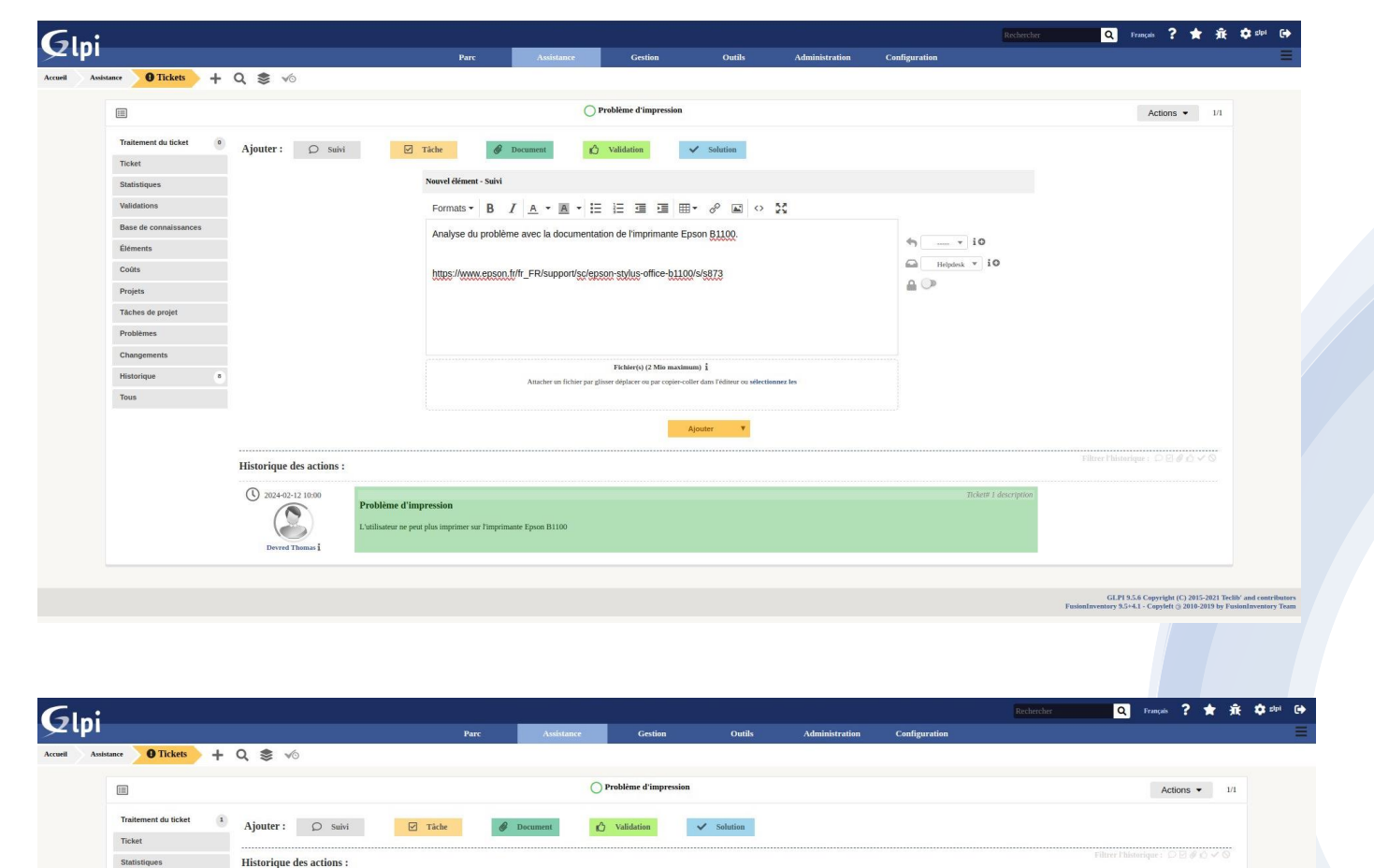

(U) 2024-02-20 09:07

Glpi i

àme d'impre

sur l'imprimante Epson B1100

3024-02-12 10:00

Devred Thoma

Pour commencer la résolution du problème, un suivi est obligatoire pour savoir ce qui est fait

• Cliquez sur "Suivi",

GLP1 9.5.6 Copyright (C) 2015-2021 Teclib' and contributor

 Dans notre cas, nous allons rechercher le problème dans la documentation de l'imprimante.

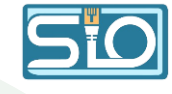

| tance <b>O</b> Tickets + | Q 📚 🔨                                                                                                    | Tut                                                                                                    |                                 | Coutin                         |                                      |          |                                         | · · · · · · · · · · · · · · · · · · · |
|--------------------------|----------------------------------------------------------------------------------------------------|----------------------------------------------------------------------------------------------------|---------------------------------|--------------------------------|--------------------------------------|----------|-----------------------------------------|---------------------------------------|
|                          |                                                                                                    |                                                                                                    | 0                               | Problème d'impression          |                                      |          |                                         | Actions 👻                             |
| Traitement du ticket     | Ajouter : Ø Suivi                                                                                                    | Tâche                                                                                                    | Document                        | 🖒 Validation                   | ✓ Solution                           |          |                                         |                                       |
| Statistiques             |                                                                                                    | Nouvel élément - Tâche                                                                                                    | d'un ticket                     |                                |                                      |          |                                         |                                       |
| Validations              |                                                                                                    | Formats - B                                                                                                    | / A - A - H                     |                                |                                      | č        | ÷                                       |                                       |
| Base de connaissances    |                                                                                                    | Mise en service d                                                                                                    | un nouveau matériel.            |                                |                                      |          | • · · · · · · · · · · · · · · · · · · · |                                       |
| Éléments                 |                                                                                                    | mile en service a                                                                                                    | un nouveau materiei.            |                                |                                      |          | ₹≣ A faire ▼                            |                                       |
| Coûts                    |                                                                                                    |                                                                                                    |                                 |                                |                                      |          |                                         |                                       |
| Projets                  |                                                                                                    |                                                                                                    |                                 |                                |                                      |          | ů ·                                     |                                       |
| Tâches de projet         |                                                                                                    |                                                                                                    |                                 | Fishing (1) (2 Min muslimum    | . I                                  |          | 🛔 glpi 💌 i 🚞                            |                                       |
| Problèmes                |                                                                                                    |                                                                                                    | Attacher un fichier par glisser | r déplacer ou par copier-colle | r dans l'éditeur ou sélectionnez les |          | to gestion des incidents                |                                       |
| Changements              |                                                                                                    |                                                                                                    |                                 |                                |                                      |          | Planifier cette täche                   |                                       |
| Historique               |                                                                                                    |                                                                                                    |                                 |                                | Ajouter 🔻                            |          |                                         |                                       |
| Tous                     |                                                                                                    |                                                                                                    |                                 |                                |                                      |          |                                         | Filtrer Phistorique : 🗅 🖸 🧳 🖒 🗸 S     |
|                          | Historique des actions :                                                                                                    |                                                                                                    |                                 |                                |                                      |          |                                         |                                       |
|                          | () 2024-02-20 09:07                                                                                                    | alyse du problème avec la documentation                                                                                                    | de l'imprimante Epson B110      | 10.                            |                                      | 24       |                                         |                                       |
|                          | Gipi 1 m                                                                                                    | provident of the support of the support of the supp | stylus-office-office-sals       |                                |                                      | Helpdesk |                                         |                                       |
|                          | () 2024-02-12 10:00<br>() 10:00<br>() 10:00<br>( | roblême d'impression<br>atilisateur ne peut plus imprimer sur l'impr                                                                                                    | imante Epson B1100              |                                |                                      |          | Ticket# 1 des                           | scription                             |

## Possibilité d'ajouter une tâche à un ticket

- Supposons qu'il faut remplacer l'imprimante,
- Cela permet de savoir la prochaine étape de résolution.

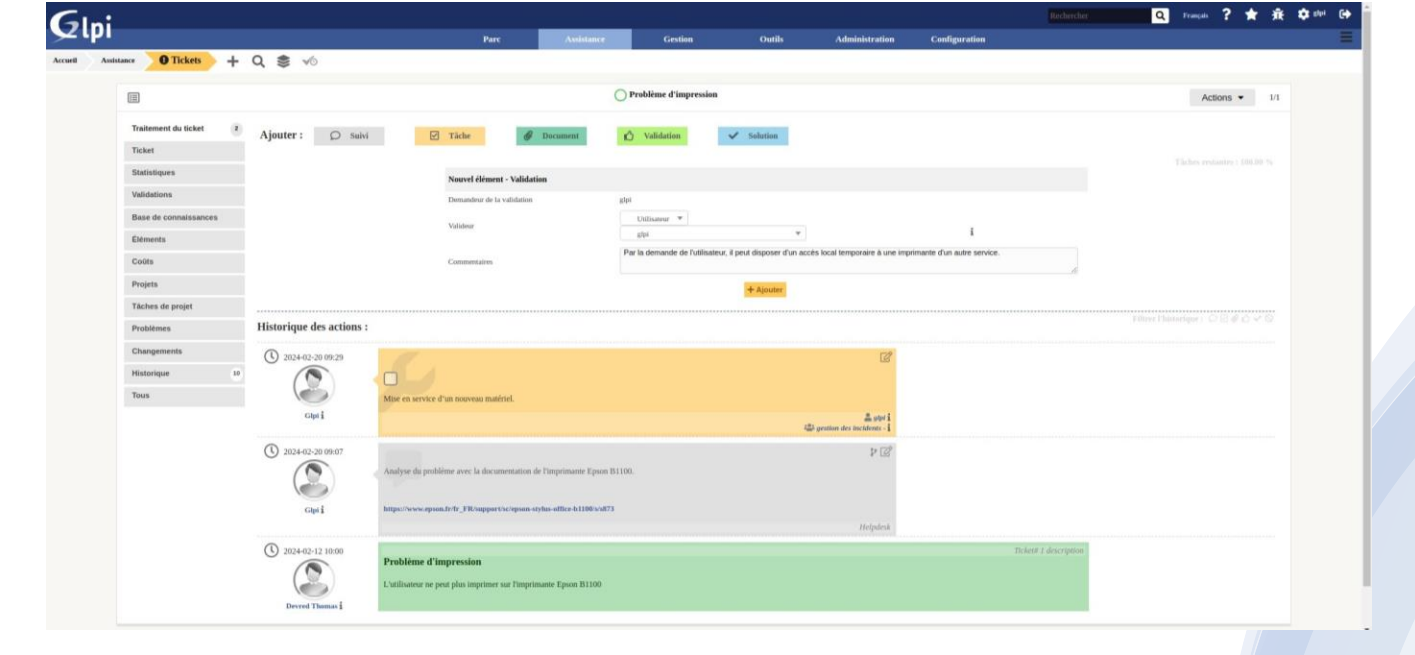

| _                      |                          |                                                                                | O Brok                                | blàma d'improcion         |            |                                         |                       |                            |        |
|------------------------|--------------------------|--------------------------------------------------------------------------------|---------------------------------------|---------------------------|------------|-----------------------------------------|-----------------------|----------------------------|--------|
|                        |                          |                                                                                | O Proi                                | orenie u nupression       |            |                                         |                       | Action                     | 3 • 1/ |
| Traitement du ticket 3 | Ajouter : O Suivi        | ✓ Täche                                                                        | Document                              | Validation                | ✓ Solution |                                         |                       |                            |        |
| Ticket                 |                          |                                                                                |                                       |                           |            |                                         |                       |                            |        |
| Statistiques           | Historique des actions : |                                                                                |                                       |                           |            |                                         | <br>                  | Eiltrer l'historique : D 🛛 | 8040   |
| Validations 1          | -                        |                                                                                |                                       |                           |            |                                         |                       |                            |        |
| Base de connaissances  | 2024-02-20 10:44         |                                                                                |                                       |                           |            | Ľ                                       |                       |                            |        |
| Éléments               |                          | Demande de validation => gtpi<br>Par la demande de l'utilisateur, il peut disp | oser d'un accès local temporaire à un | e imprimante d'un autre : | service.   |                                         |                       |                            |        |
| Coûts                  | Clast                    |                                                                                |                                       |                           |            |                                         |                       |                            |        |
| Projets                | other                    |                                                                                |                                       |                           |            |                                         |                       |                            |        |
| Tâches de projet       |                          |                                                                                | Approuver                             | C Refuser                 |            |                                         |                       |                            |        |
| Problèmes              | 0 2024-02-20 09:29       |                                                                                |                                       |                           |            | ľ                                       |                       |                            |        |
| Changements            |                          |                                                                                |                                       |                           |            |                                         |                       |                            |        |
| Historique 11          | $\bigcirc$               | Mise en service d'un nouveau matériel.                                         |                                       |                           |            |                                         |                       |                            |        |
| Tous                   | Glpti                    |                                                                                |                                       |                           | 4          | 🚔 glpl i<br>🖴 gestion des incidents - i |                       |                            |        |
|                        | () 2024-02-20 09:07      |                                                                                |                                       |                           |            | र्ष                                     |                       |                            |        |
|                        |                          | Analyse du problème avec la documentation                                      | n de l'imprimante Epson B1100.        |                           |            |                                         |                       |                            |        |
|                        | Ó                        |                                                                                |                                       |                           |            |                                         |                       |                            |        |
|                        | Gipi i                   | https://www.epson.fr/fr_FR/support/sc/epse                                     | n-stylus-office-b1100/s/s873          |                           |            |                                         |                       |                            |        |
|                        | -                        |                                                                                |                                       |                           |            | Helpdesk                                |                       |                            |        |
|                        | (1) 2024-02-12 10:00     |                                                                                |                                       |                           |            |                                         | Ticket# 1 description |                            |        |

## Possibilité d'ajouter une demande de validation

- En bref, par exemple, si l'utilisateur demande une solution temporaire en attendant le remplacement,
- Cela permet de demander à un superviseur l'autorisation car il n'y a que le superviseur qui peut faire ça.

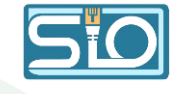

#### Fixer une tâche

• Elle va permettre de fixer l'heure et le chargé de ce changement.

|                                                                                    | O Problème d'impression                                                                                                    | Actions - 1/1                      |
|------------------------------------------------------------------------------------|----------------------------------------------------------------------------------------------------|------------------------------------|
| Traitement du ticket 4 Ajouter : O s<br>Ticket                                     | ini 🕑 Tächer 💣 Decument 🖒 Välideisen 🗸 Salution                                                                                                    |                                    |
| Statistiques                                                                       | Nouvel élément - Tâche d'un ticket                                                                                                    |                                    |
| Valata de connaissances   Base de connaissances  Eléments  Changements  Hattorique | Formats •       B       I       A       •       IE       IE |                                    |
| Historique des action                                                              | \$1                                                                                                    | Filtrer l'historique : 🔘 🛛 🖉 🙆 🗸 🛇 |
| 0 2024-02-20 10-45                                                                 | Réponse à une demande de validation : Acceptée                                                                                                    |                                    |

#### Création de la solution et ajout à la base de connaissance

• Cela va permettre de clôturer le ticket car le problème de l'utilisateur sera résolu.

|                                                                                                    | eners 1 minutes<br>min: 110.00 5 |
|----------------------------------------------------------------------------------------------------|----------------------------------|
|                                                                                                    | 200 Y 4000 Y                     |
|                                                                                                    | 240-40                           |
|                                                                                                    | 340-4                            |
|                                                                                                    | 340.40                           |
|                                                                                                    | 340-40                           |
| Iteration   Interaction   Interaction <td>340-70</td>                                                                                                    | 340-70                           |
|                                                                                                    | 340-70                           |
|                                                                                                    | 2000                             |
| Image: Contract of the section of the section of the se | 240~0                            |
| Hieringe des actions:    Filter face actions:       Filter face actions:       Filter face actions:          Filter face actions:          Filter face actions:          Filter face actions:                Filter face actions:                                                                                                    | 80000                            |
| Histrique de sacies :                                                                                                    | 2000                             |
|                                                                                                    |                                  |
| in i biverent de lancance machere i tatalitan de la monté.                                                                                                    |                                  |
| Coil     Coil                                                                                     <                                                                                                    |                                  |
|                                                                                                    |                                  |
| Prove 2 we demande de validation : streegele                                                                                                    |                                  |
| Image: Section of the section of the sec |                                  |
| Next Notice       Next Notice                                                                                                    |                                  |
|                                                                                                    |                                  |
| and a tokket     Approbation de la solution     tatases   tatases   t                                                                                                    | 1/1                              |
| Inges   inges   inges </td <td></td>                                                                                                    |                                  |
| tors i   tors i   the consistances   the consistances   th                                                                                                    |                                  |
| de connaissances   mts   Historique des al   as   as de projet   mens   mens   mens   mens     Apuer ent lien   Pormats + B / A + M + H I = 1 m H + of M + 2014     Pormats + B / A + M + H I = 1 m H + of M + 2014     Pormats + B / A + M + H I = 1 m H + of M + 2014     Remplacement de l'imprimante par une du stock ou sinon une commandée.                                                                                                    |                                  |
| Historique des a   a   a de projet   mens     Percer et élément dans la FAQ     Non *     Apter et élément dans la FAQ     Projet et élément dans la FAQ     Projet et élément dans la FAQ  <                                                                                                    |                                  |
| Aperrun line<br>Aperrun line<br>Sage Viable dryssis 2024-02:20120000  O Viable jusqu'à  O 0 0 0 0 0 0 0 0 0 0 0 0 0 0 0 0 0 0                                                                                                    |                                  |
| s de projet<br>mes Remplacement de l'imprimante par une du stock ou sinon une commandée.                                                                                                    |                                  |
| s de projet<br>mes<br>Remplacement de l'imprimante par une du stock ou sinon une commandée.                                                                                                    |                                  |
| mes Capit Remplacement de l'imprimante par une du stock ou sinon une commandée.                                                                                                    |                                  |
| rements                                                                                                    |                                  |
| 0 2024/07:01 103                                                                                                    |                                  |
|                                                                                                    |                                  |
| ceri ceri                                                                                                    |                                  |
| Ficher(s) (2 Min maximum)                                                                                                    |                                  |
| (V) 2024/42-20 10:4<br>Attacher un fachier par glisser déplacer ou par copier-coller dans l'éditeur ou sélectionnez les                                                                                                    |                                  |
| · · ·                                                                                                    |                                  |
| opi                                                                                                    |                                  |
| () 2024-02-20 10:44<br>2                                                                                                    |                                  |
| Demande de validation -> elui                                                                                                    |                                  |
| Par la demande de l'utilisateur il neut discoser d'un accès local temporaire à une imprimante d'un autre service                                                                                                    |                                  |

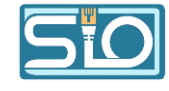

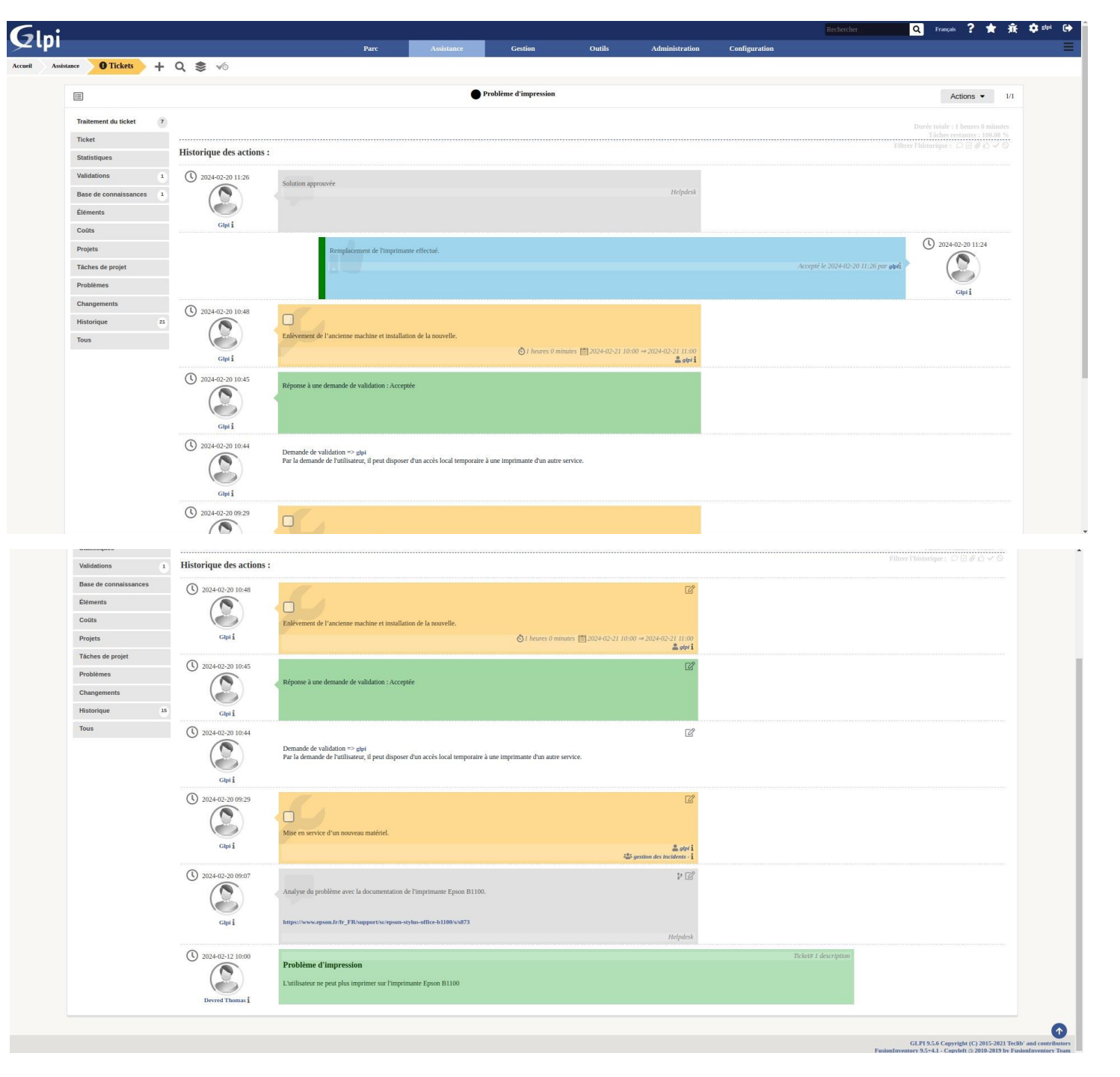

#### Voici à quoi ressemble le traitement global de votre ticket

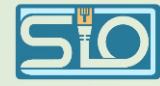

#### Scénario d'assistance aux utilisateurs

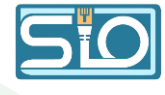

|                                 | THE                  | Create a ticket | TRAPS              | Reservations            | FAQ  |  |
|---------------------------------|----------------------|-----------------|--------------------|-------------------------|------|--|
|                                 |                      |                 |                    |                         |      |  |
| Describe the incident or reques |                      |                 |                    |                         |      |  |
| Тури                            | Incident *           |                 |                    |                         |      |  |
| Calegory                        | Problems dia         | itlication 👻 🖡  |                    |                         |      |  |
| Lignery                         | Low *                |                 |                    |                         |      |  |
| Associated elements             | My devices           | - · Add         |                    |                         |      |  |
| Location                        | - • 1                | 0               |                    |                         |      |  |
|                                 |                      |                 |                    |                         | •    |  |
|                                 | - gips               |                 | •                  |                         | 1    |  |
|                                 | . pos-ost            | Ý               |                    |                         | 1    |  |
| Watchers                        |                      |                 |                    |                         |      |  |
|                                 | -                    |                 |                    |                         | •    |  |
|                                 |                      |                 |                    |                         |      |  |
|                                 | Destruction of state |                 |                    |                         |      |  |
| Title                           | Probleme o une       | ann -           |                    |                         |      |  |
|                                 | Formats •            | BIA·B           | * 12 12 33         | ± ± • ∞                 | 0.55 |  |
|                                 | Problème d'          | utilisation     |                    |                         |      |  |
|                                 |                      |                 |                    |                         |      |  |
|                                 |                      |                 |                    |                         |      |  |
| Description *                   |                      |                 |                    |                         |      |  |
|                                 |                      |                 | fill image_paste75 | 58726.png (350.77Kio) O |      |  |
|                                 |                      |                 |                    |                         |      |  |
|                                 |                      |                 | Select, fichiers   | Aucun Richier choisi    |      |  |
|                                 |                      |                 |                    |                         |      |  |

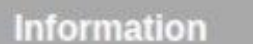

×

Your ticket has been registered. (Ticket: 4) Item successfully added: Problème d'utilisation Thank you for using our automatic helpdesk system.

CI DI Convright (C) 2015 2021 Teolihi and contributors

Connectez-vous à GLPI avec un profil post-only pour créer un ticket d'incident sur un problème

• Voici le message affiché à la sauvegarde du ticket.

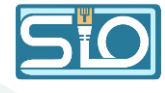

| ni                                  |                      |                 |                   |              |     |                       | English ?                                                    | 🚖 🌣 post-                                     |
|-------------------------------------|----------------------|-----------------|-------------------|--------------|-----|-----------------------|--------------------------------------------------------------|-----------------------------------------------|
|                                     | Home                 | Create a ticket | Tickets           | Reservations | FAQ |                       |                                                              |                                               |
| +                                   |                      |                 |                   |              |     |                       |                                                              |                                               |
|                                     |                      | Problem         | ème d'utilisation |              |     |                       |                                                              | 1/1                                           |
| Processing ticket   Add:   Followup | Ø Document           |                 |                   |              |     |                       |                                                              |                                               |
| Ticket                              |                      |                 |                   |              |     |                       | Timeline filter : OP#                                        | 0.20                                          |
| Statistics Actions historical :     |                      |                 |                   |              |     |                       |                                                              |                                               |
| Knowledge base () 2024-02-21 10:26  |                      |                 |                   |              |     | Ticket# 6 description |                                                              |                                               |
| Items Pro                           | obleme d'utilisation |                 |                   |              |     |                       |                                                              |                                               |
| Historical 4 Prot                   | oteme d'utilisation  |                 |                   |              |     |                       |                                                              |                                               |
| All                                 |                      |                 |                   |              |     |                       |                                                              |                                               |
|                                     |                      |                 |                   |              |     |                       |                                                              |                                               |
|                                     |                      |                 |                   |              |     |                       | GLPI Copyright (C)<br>FusionInventory 9.5+4.1 - Copyleft @ 2 | 2015-2021 Teclib' and<br>010-2019 by FusionIn |
|                                     |                      |                 |                   |              |     |                       |                                                              |                                               |

#### Voici les informations affichées dans le menu de suivi du ticket

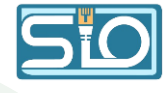

|                        |                               | Problème d'u             | tilisation      |                              |                | Actions |
|------------------------|-------------------------------|--------------------------|-----------------|------------------------------|----------------|---------|
| Traitement du ticket 0 | Ticket - ID 6                 |                          |                 |                              |                |         |
| Ticket                 | Date d'ouverture 2024-0       | 02-21 10:26:23           | Par             | post-only                    | * i            |         |
| Statistiques           | Dernière 2024-02 modification | 2-21 10:26 par post-only |                 |                              |                |         |
| Base de connaissances  | тто                           | ₿ 0                      | TTR             | <b></b>                      | 5              |         |
| Éléments               | TTO interne                   | ₿ 0                      | TTR interne     |                              | 0              |         |
| Coûts                  | Type                          | cident 🔻                 | Catégorie       | Problème d'utilisation 👻 i G | 5              |         |
| Projets                | Statut                        | NIVEAU Y                 | Source de la    | Helpdesk v iO                |                |         |
| Tâches de projet       |                               |                          | demande         |                              |                |         |
| Problèmes              | Urgence Ba                    | isse 🔻                   | Validation      | Non soumis à validation 🔻    |                |         |
| Changements            | Impact                        | oyen 💌                   | Lieu            | v i0 0                       |                |         |
| Historique 4           | Priorité Ba                   | isse 🔻                   |                 |                              |                |         |
| Tous                   | Acteur                        | Demandeur +              | Obs             | servateur +                  | Attribué à + + |         |
|                        | 2 pos                         | st-only i O              | 🛓 gipi i O      |                              | Utilisateur 🔻  |         |
|                        |                               |                          | a post-only i O |                              | tech + i+      |         |
|                        |                               |                          |                 | (Er                          | cours : 0)     |         |
|                        | Titre Proble                  | me d'utilisation         |                 |                              |                |         |
|                        | Form                          | nats • B I <u>A</u> • A  |                 | - 8 🖬 🗘 🔀                    |                |         |
|                        | Prob                          | lème d'utilisation       |                 |                              |                |         |
|                        | Description *                 |                          |                 |                              |                |         |
|                        |                               |                          |                 |                              |                |         |
|                        |                               |                          |                 |                              |                |         |
|                        |                               |                          |                 |                              |                |         |

## Reconnexion avec un profil supervisor (ici glpi)

• Cela permet de gérer le ticket et définir une prise en charge par un autre utilisateur, avec une date d'échéance incluant une durée d'intervention de 1 heure.

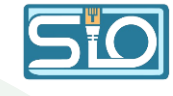

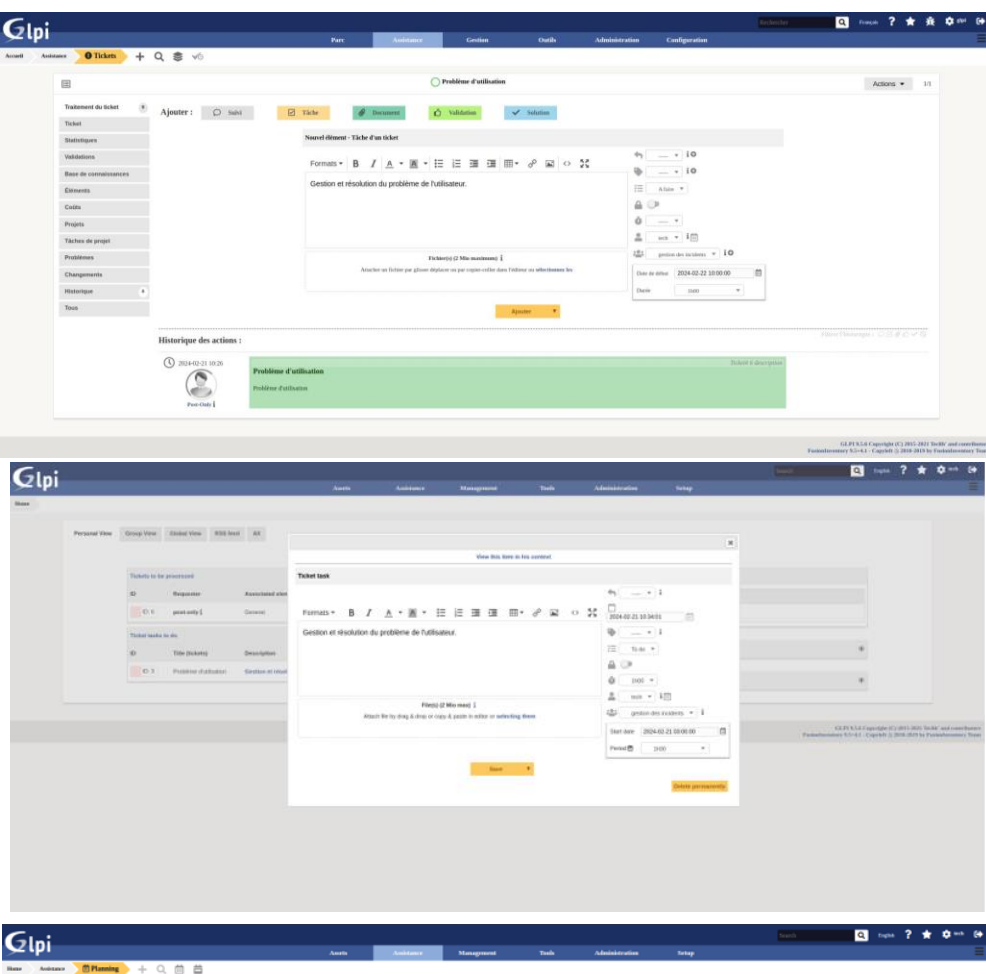

# <complex-block> Vinto Vinto Vinto Vinto Vinto Vinto Vinto Vinto Vinto Vinto Vinto Vinto Vinto Vinto Vinto Vinto Vinto Vinto Vinto Vinto Vinto Vinto Vinto Vinto Vinto Vinto Vinto Vinto Vinto Vinto Vinto Vinto Vinto Vinto Vinto Vinto Vinto Vinto Vinto Vinto Vinto Vinto </t

## Reconnexion avec le profil en charge du ticket

• Afin de pouvoir programmer un moment pour résoudre le problème, passer le statut à en cours, voir la tâche dans le planning puis clôturer le ticket à sa résolution.

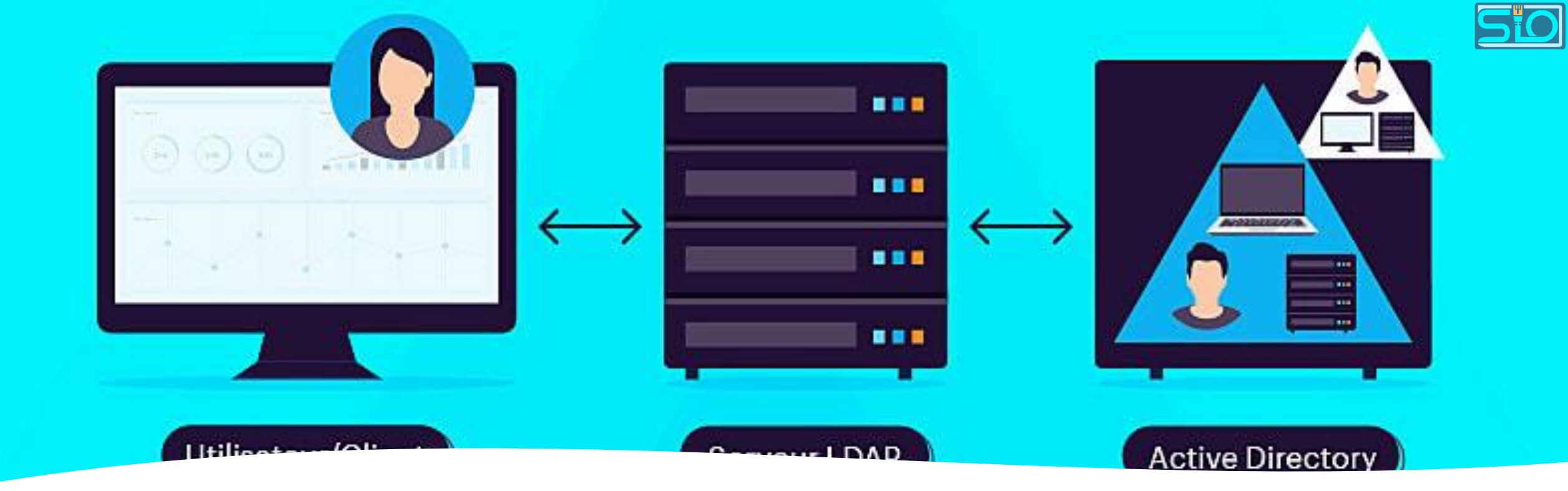

#### Liaison LDAP

 La liaison LDAP dans GLPI permet d'intégrer les informations d'annuaire LDAP (comme Active Directory) pour simplifier l'authentification et la gestion des utilisateurs et des ressources.

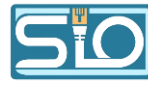

Sur votre machine cliente, ajoutez un AD puis récupérez votre adresse IP

🚔 Gestio

€

| w2k16_GLPI [En fonction] - Oracle VM VirtualBox                                                                                                    | -          | · 6      |
|----------------------------------------------------------------------------------------------------|------------|----------|
| -ichier Machine Écran Entrée Périphériques Aide                                                                                                    |            |          |
| Gestionnaire de serveur                                                                                                    | - 0        | $\times$ |
| € Sestionnaire de serveur → AD DS - € I F Gérer Outils                                                                                                    | Afficher   | Aide     |
| <ul> <li>Tableau de bord</li> <li>Serveur local</li> <li>Tous les serveurs</li> <li>AD DS</li> <li>DNS</li> <li>Services de fichiers et d ▶</li> <li>WIN-NSFM19P</li> <li>Configuration IP de Windows</li> <li>Carte Ethernet Ethernet :</li> <li>Suffixe DNS propre à la connexion : sio.local<br/>Adresse IPv6 de liaison locale : fe80::d1a5:f18e:21a8:5bf2%4<br/>Adresse IPv6 de liaison locale : fe80::d1a5:f18e:21a8:5bf2%4<br/>Adresse IPv6 de liaison locale : 192.168.20.254</li> <li>Carte Tunnel isatap.sio.local :</li> <li>Événem</li> <li>Statut du média : Média déconnecté<br/>Suffixe DNS propre à la connexion : : sio.local</li> </ul> |            | ×        |
| Nom du serveuSuffixe DNS propre à la connexion :<br>Adresse IPv6                                                                                                    | 57:eb42    |          |
| WIN-N5FM19PBP5B 1202 Erreur ADWS Services Web Active Direct                                                                                                    | ory 15/02  |          |
| WIN-N5FM19PBP5B 1202 Erreur DFSR Réplication DFS                                                                                                    | 15/02      |          |
| WIN-N5FM19PBP5B 4013 Avertissement Microsoft-Windows-DNS-Server-Service DNS Server                                                                                                    | 15/02<br>> | ~        |

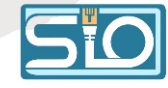

## Configuration > authentification > annuaires LDAP

- Serveur : [ip serveur]
- BasDN : DC=[début du domaine],DC=[fin du domaine]
- DN du compte : [nom admin]@[domaine du serveur]
- Mot de passe : [mdp]
- Pour le reste, laisser comme sur la photo.

| lr     | Di            |                     |                |     | Base                                                              | Accistance        | Castion                     | Outile            | Adminic                | rteation        | Configuration | Recher                  | rcher | Q Françal     | ? 🖈             | Ť.         | ٠        |
|--------|---------------|---------------------|----------------|-----|-------------------------------------------------------------------|-------------------|-----------------------------|-------------------|------------------------|-----------------|---------------|-------------------------|-------|---------------|-----------------|------------|----------|
| $\sim$ | Configuration | +) Authentification | Annuaires LDAP | + Q | ruc                                                               | ASSISTANCE        | GESLON                      | Outus             | Aunine                 |                 | Configuration |                         |       |               |                 |            |          |
|        |               |                     |                |     |                                                                   |                   | Central                     |                   |                        |                 |               |                         |       | A             | ctions 💌        | 1/1        |          |
|        | Annuair       | e LDAP              |                |     | Annuaire LDAP                                                     |                   |                             |                   |                        |                 |               |                         |       |               |                 |            |          |
|        | Tester        |                     |                |     | Nom                                                               |                   | Central                     |                   | Demière modification   | 2024-02-16      | 6:02          |                         |       |               |                 |            |          |
|        | Utilisate     | eurs                |                |     | Serveur par défaut                                                |                   | Oui 🔻                       |                   | Actif                  | Oui             |               |                         |       |               |                 |            |          |
|        | Groupe        | 5                   |                |     | Serveur                                                           |                   | 192.168.20.189              |                   | Port (par défaut 389)  | 389             |               |                         |       |               |                 |            |          |
|        | Informa       | tions avancées      |                |     | Filtre de connexion                                               |                   | (&(objectClass=user)(object | tCategory=person) | (!(userAccountControl. | 1.2.840.113556. | 1.4.803:=2))) |                         | li    |               |                 |            |          |
|        | Réplicat      | ts                  |                |     | BaseDN                                                            |                   | DC=guyart,DC=local          |                   |                        |                 |               |                         |       |               |                 |            |          |
|        | Historiq      | ue 6                |                |     | DN du compte (pour les connexi<br>Mot de passe du compte (pour le | es connexions non | Administrateur@guyart.loci  | al                |                        |                 |               |                         |       |               |                 |            |          |
|        | Tous          |                     |                |     | anonymes)                                                         |                   |                             | Enacer            | Commentairer           |                 |               |                         |       |               |                 |            |          |
|        |               |                     |                |     | Champ de synchronisation i                                        |                   | objectauld                  |                   |                        |                 |               | 1.                      |       |               |                 |            |          |
|        |               |                     |                |     | Créé le 2024-02-15 11:41                                          |                   |                             |                   | Dernière mise à joi    | ur le 2024-02-1 | 6 16:02       |                         |       |               |                 |            |          |
|        |               |                     |                |     |                                                                   |                   |                             | Sauvegarde        | r                      |                 |               |                         |       |               |                 |            |          |
|        |               |                     |                |     |                                                                   |                   |                             |                   |                        |                 | E Si          | apprimer définitivement | nt    |               |                 |            |          |
|        |               |                     |                |     |                                                                   |                   |                             |                   |                        |                 |               |                         |       |               |                 |            |          |
|        |               |                     |                |     |                                                                   |                   |                             |                   |                        |                 |               |                         |       |               |                 |            |          |
|        |               |                     |                |     |                                                                   |                   |                             |                   |                        |                 |               |                         |       | GLPI 9.5.6 Ce | oyright (C) 201 | 5-2021 Tec | lib' and |
|        |               |                     |                |     |                                                                   |                   |                             |                   |                        |                 |               |                         |       |               |                 |            |          |
|        |               |                     |                |     |                                                                   |                   |                             |                   |                        |                 |               |                         |       |               |                 |            |          |

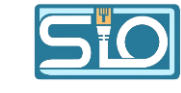

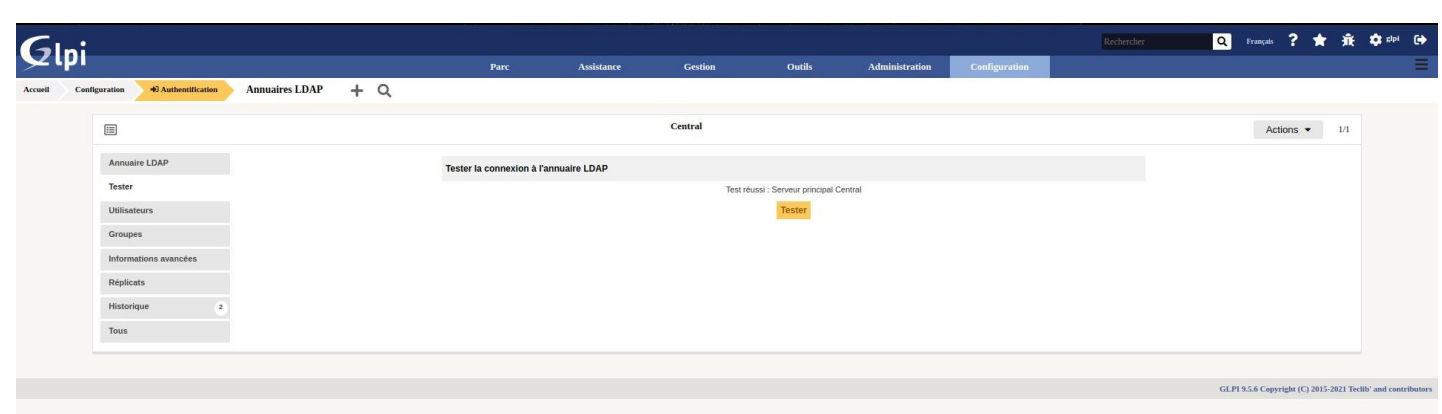

Une fois la connexion établie, ajoutez un user à votre AD

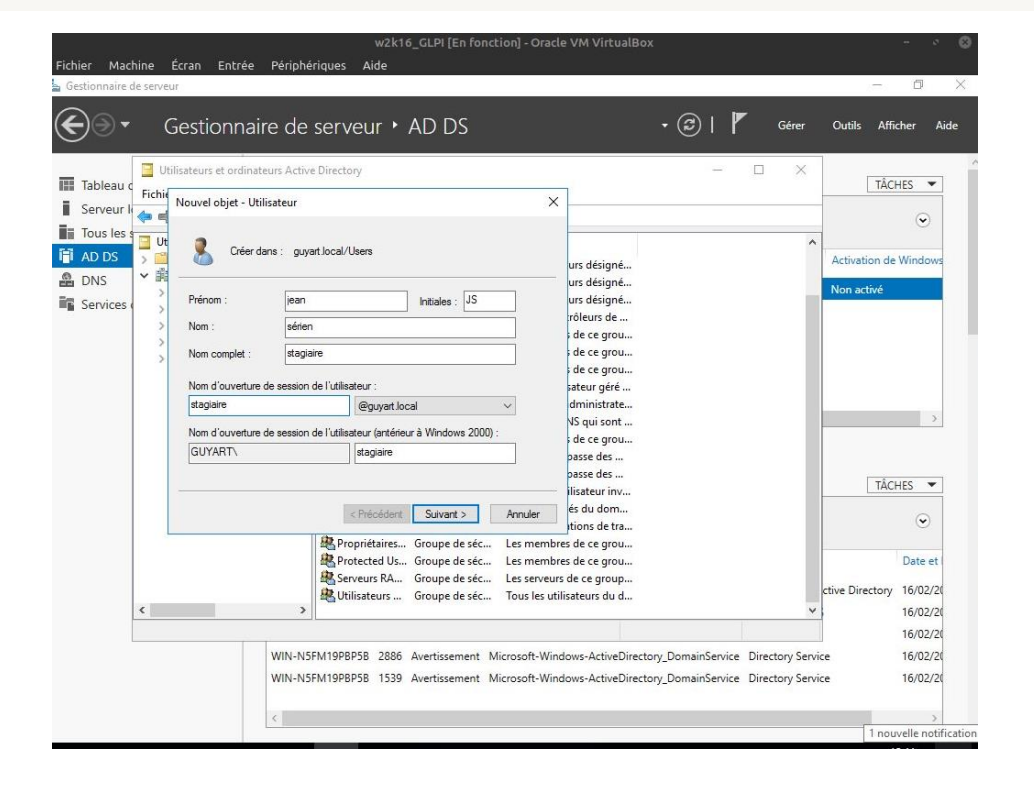

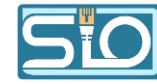

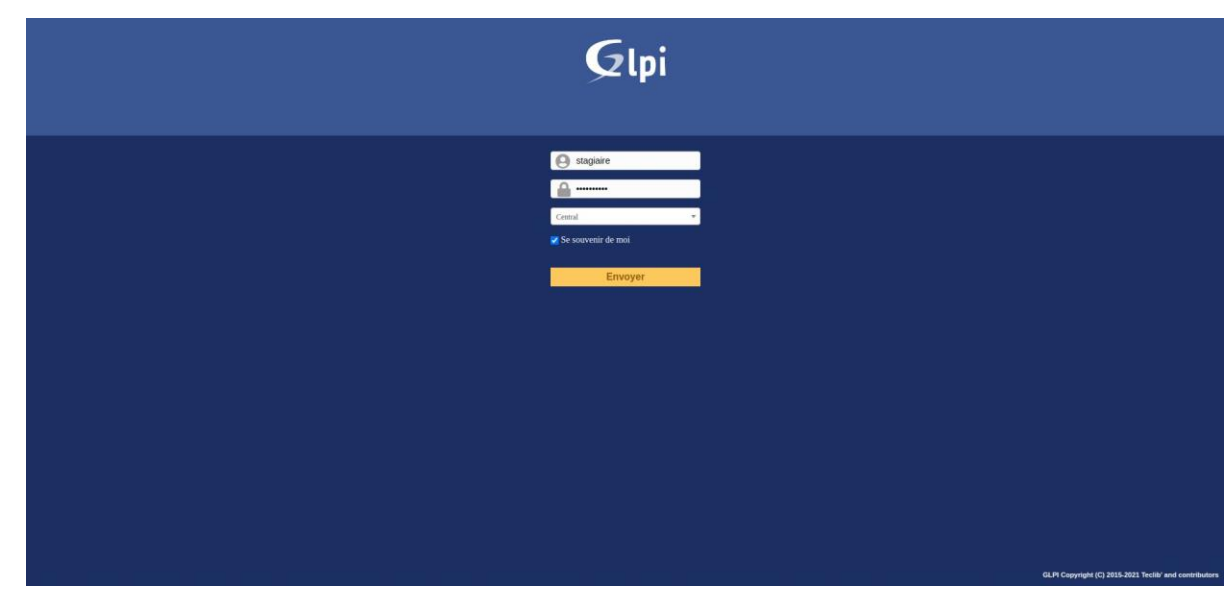

#### Vérification

Connectez-vous avec votre nouveau user à GLPI.

| Gini         |                     |         |                 |         |              |                     | Françain ? 1           | 🕈 💠 uirten jean (🖨            |
|--------------|---------------------|---------|-----------------|---------|--------------|---------------------|------------------------|-------------------------------|
| <b>S</b> thi |                     | Accueil | Créer un ticket | Tickets | Réservations | Foire aux questions |                        |                               |
| Accuell      |                     |         |                 |         |              |                     |                        |                               |
|              |                     |         |                 |         |              |                     |                        |                               |
|              |                     |         |                 |         |              |                     |                        |                               |
|              | Créer un ticket 🕂   |         |                 |         |              |                     |                        |                               |
|              | Tickets             |         | Nombre          |         |              |                     |                        |                               |
|              | Neuvan              |         | 0               |         |              |                     |                        |                               |
|              | En cours (Attribué) |         | 0               |         |              |                     |                        |                               |
|              | En cours (Planifié) |         | 0               |         |              |                     |                        |                               |
|              | En attente          |         | 0               |         |              |                     |                        |                               |
|              | Révolu              |         | 0               |         |              |                     |                        |                               |
|              | Clos                |         | 0               |         |              |                     |                        |                               |
|              | Supprinté           |         | 0               |         |              |                     |                        |                               |
|              |                     |         |                 |         |              |                     |                        |                               |
|              | Notes publiques     |         |                 |         |              |                     |                        |                               |
|              |                     |         |                 |         |              |                     |                        |                               |
|              |                     |         |                 |         |              |                     |                        |                               |
|              | File Riss points    |         |                 |         |              |                     |                        |                               |
|              |                     |         |                 |         |              |                     |                        |                               |
|              |                     |         |                 |         |              |                     | GLPI Copyright (C) 201 | 5-2021 Teclify and contribute |
|              |                     |         |                 |         |              |                     |                        |                               |
|              |                     |         |                 |         |              |                     |                        |                               |
|              |                     |         |                 |         |              |                     |                        |                               |
|              |                     |         |                 |         |              |                     |                        |                               |
|              |                     |         |                 |         |              |                     |                        |                               |

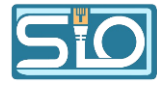

#### Inventoriez une machine

 Inventorier une machine dans GLPI permet de gérer les actifs informatiques, suivre les configurations, gérer les licences, planifier la maintenance et fournir un support technique efficace.

#### Installez FusionInventory

Installez le plugin sur le GLPI et l'agent sur votre machine cliente.

| vent    | Autor Priving                                                                                                    | <u>/</u> Sign in                        |
|---------|----------------------------------------------------------------------------------------------------|-----------------------------------------|
|         | ory-for-glpi (Pasic)                                                                                                    | Fork (154)                              |
| Pull re | equests 16 💿 Actions 🖽 Projects 🛈 Security 🗠 Insights                                                                                                    |                                         |
|         | Releases / gpi0.5+4.1                                                                                                    |                                         |
|         | Version 9.5+4.1                                                                                                    |                                         |
|         | 🜒 ddurieux released this May 10, 2022 - 12 commits to glp8.5 since this release 💿 glp8.5+4.1 🗢 242ed48                                                                                                    |                                         |
|         | Changelog                                                                                                    |                                         |
|         | fix monitoringlog empty - thanks to @lemit4     enhance monitor name with MANUFACTURER + CAPTION - thanks to @mva-klp     fix restarting job - thanks to @lemit4     fix documentation links                                                                                                    |                                         |
|         | Installation / update procedure                                                                                                    |                                         |
|         | Usage procedures:                                                                                                    |                                         |
|         | Installation                                                                                                    |                                         |
|         |                                                                                                    |                                         |
|         | GLPI versions                                                                                                    |                                         |
|         | For GLPI users, due to major versions released as minor version in 9.5 branch, this version works only from 9.5.3 to 9.5.7.                                                                                                    |                                         |
|         |                                                                                                    |                                         |
|         | Product × Solutions × Open Source × Pricing                                                                                                    | Sign in Sign                            |
|         | Product × Solutions × Open Source × Pricing  Search or jump to  fusioninventory / fusioninventory-agent  fusioninventory / fusioninventory-agent  Fublic  Fublic Fublic Fublic | Sign in Sign<br>Star 250 -              |
|         | Product × Solutions × Open Source × Pricing Q Search or jump to I fusioninventory / fusioninventory-agent Public A Notifications Fork 125 Search or jump to I search or jump to I search or jump to I                                                                                                    | Sign in Sign<br>Star 250 -              |
|         | Product × Solutions × Open Source × Pricing<br>General Search or jump to<br>Full fusioninventory / fusioninventory-agent Public<br>Search or jump to<br>Notifications<br>Fork 125<br>Code<br>Issues 145<br>Pull requests 11<br>Actions<br>Projects<br>Security<br>Insights<br>Releases / 2.6                                                                                                    | Sign in Sign<br>Star 250 -              |
|         | Product × Solutions × Open Source × Pricing<br>Fusioninventory / fusioninventory-agent Public<br>Code O Issues 145 12 Pull requests 11 O Actions Projects O Security M Insights<br>Releases / 2.6<br>FusionInventory Agent 2.6 [atest]                                                                                                    | Sign in Sign<br>Star 250 +<br>Compare + |
|         | Product × Solutions × Open Source × Pricing Search or jump to     I fusioninventory / fusioninventory-agent     Public     I notifications     Y Fork 125     Y Code     Issues     1 Pull requests     I O Actions     Projects     Security     Motifications     Y Fork     Y Fork <td>Sign in Sign<br/>Star 250 •<br/>Compare •</td>                                                                                                    | Sign in Sign<br>Star 250 •<br>Compare • |
|         | Product ∨ Solutions ∨ Open Source ∨ Pricing Q Search or jump to // 1<br>fusioninventory / fusioninventory-agent Public Q Notifications V Fork 125 1<br>Code ⊙ Issues 145 11 Pull requests 11 ⊙ Actions ⊕ Projects ⑦ Security ⊠ Insights Releases / 2.6 FusionInventory Agent 2.6 g-bougard released this Nov 26, 2020 · 21 commits to develop since this release © 2.6 ~ e4192a2 ② 2.6 stable release                                                                                                    | Sign in Sign<br>Star 250 •<br>Compare • |
|         | Product ∨ Solutions ∨ Open Source ∨ Pricing       Q Search or jump to       //         If fusioninventory / fusioninventory-agent       Public       Q Notifications       V Fork 125       Image: Code         If fusioninventory / fusioninventory-agent       Public       Q Notifications       V Fork 125       Image: Code         Image: Code       Issues       145       Image: Projects       Image: Code       Image: Code       Image: Projects       Image: Code       Image: Projects       Image: Projects       I                                                                                                    | Sign in Sign<br>Star 250 •<br>Compare • |
|         | Product ∨ Solutions ∨ Open Source ∨ Pricing       Q Search or jump to       //         If fusioninventory / fusioninventory-agent       Public       Q Notifications       If Fork 125       If         If fusioninventory / fusioninventory-agent       Public       Q Notifications       If Fork 125       If         If fusioninventory / fusioninventory-agent       Public       Q Notifications       If Fork 125       If         If fusioninventory / fusioninventory-agent       Public       Q Notifications       If Fork 125       If         If fusioninventory / fusioninventory-agent       Public       Q Notifications       If Fork 125       If         If fusioninventory / fusioninventory / fusioninventory agent       If       Q Actions       If Projects       Security       Insights         Releases / 2.6       FusionInventory Agent 2.6       Latest       Q       2.6 stable release       Q       2.6 stable release       Official news: FusionInventory Agent 2.6       You'll find here distribution nackages See installation instructions here to install from courses                                                                                                    | Sign in Sign<br>Star 250 +<br>Compare + |
|         | Product × Solutions × Open Source × Pricing Search or jump to I fusioninventory / fusioninventory-agent Public A Notifications ¥ Fork 125 \$ Security K Insights Releases / 2.6 FusionInventory Agent 2.6 Intert g-bougard released this Nov 26, 2020 · 21 commits to develop since this release \$ 2.6 • e4192a2 \$ 2.6 stable release Official news: FusionInventory Agent 2.6 You'll find here distribution packages. See installation instructions here to install from sources.                                                                                                    | Sign in Sign<br>Star 250 •<br>Compare • |
|         | Product × Solutions × Open Source × Pricing       Q Search or jump to       //         If fusioninventory / fusioninventory-agent       Public       Q Notifications       Y Fork 125       If         If fusioninventory / fusioninventory-agent       Public       Q Notifications       Y Fork 125       If         If fusioninventory / fusioninventory-agent       Public       Q Notifications       Y Fork 125       If         If fusioninventory / fusioninventory-agent       Public       Q Notifications       Y Fork 125       If         If fusioninventory / fusioninventory / fusioninventory agent       If       Q Actions       Projects       Q Security       Insights         Releases / 2.6       FusionInventory Agent 2.6       Latest       If       Insights       Insights         If g-bougard released this Nov 26, 2020       -21 commits to develop since this release       Q 2.6       -0       e4192a2       Q         2.6 stable release       Official news: FusionInventory Agent 2.6       You'll find here distribution packages. See installation instructions here to install from sources.       Windows x86 & x64 installers are available below and are copied from windows x86 & x64 installers built thanks to project (see apprevor build log).                                                                                                    | Sign in Sign<br>Star 250 •<br>Compare • |
|         | Product ∨ Solutions ∨ Open Source ∨ Pricing       Q Search or jump to       //         If fusioninventory / fusioninventory-agent       Public       Q Notifications       Y Fork 125       Image: Control of the second second                                                                                                    | Sign in Sign<br>Star 250 +<br>Compare + |

Product ~ S

fusioninvento

Code 
tssu

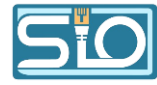

Tapez l'URL "localhost:62354" puis cliquez sur "Force an Inventory"

Cela va faire l'inventaire de votre machine dans le GLPI

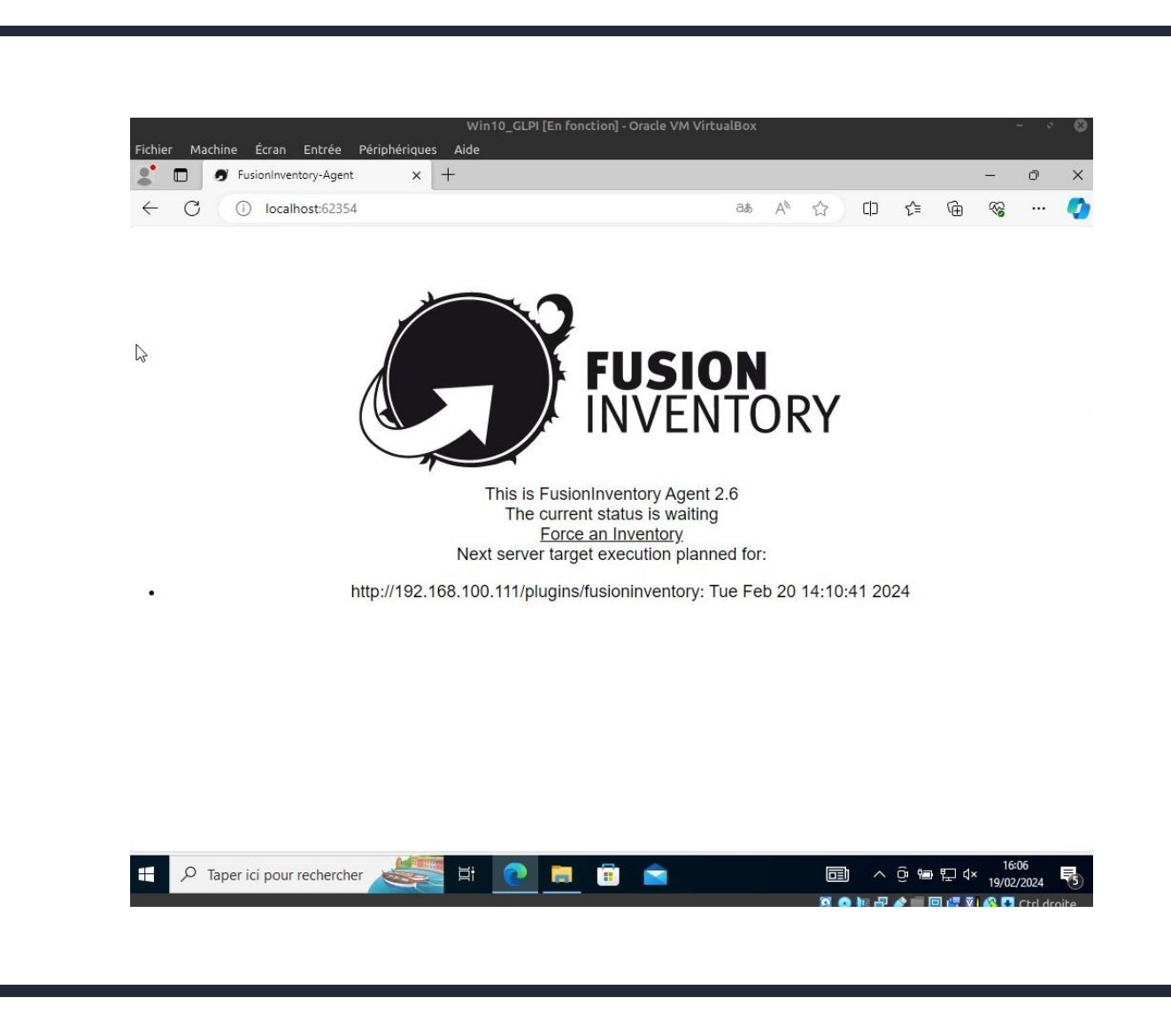

De retour sur GLPI, 1 ordinateur est apparu avec toutes ses caractéristiques détaillées

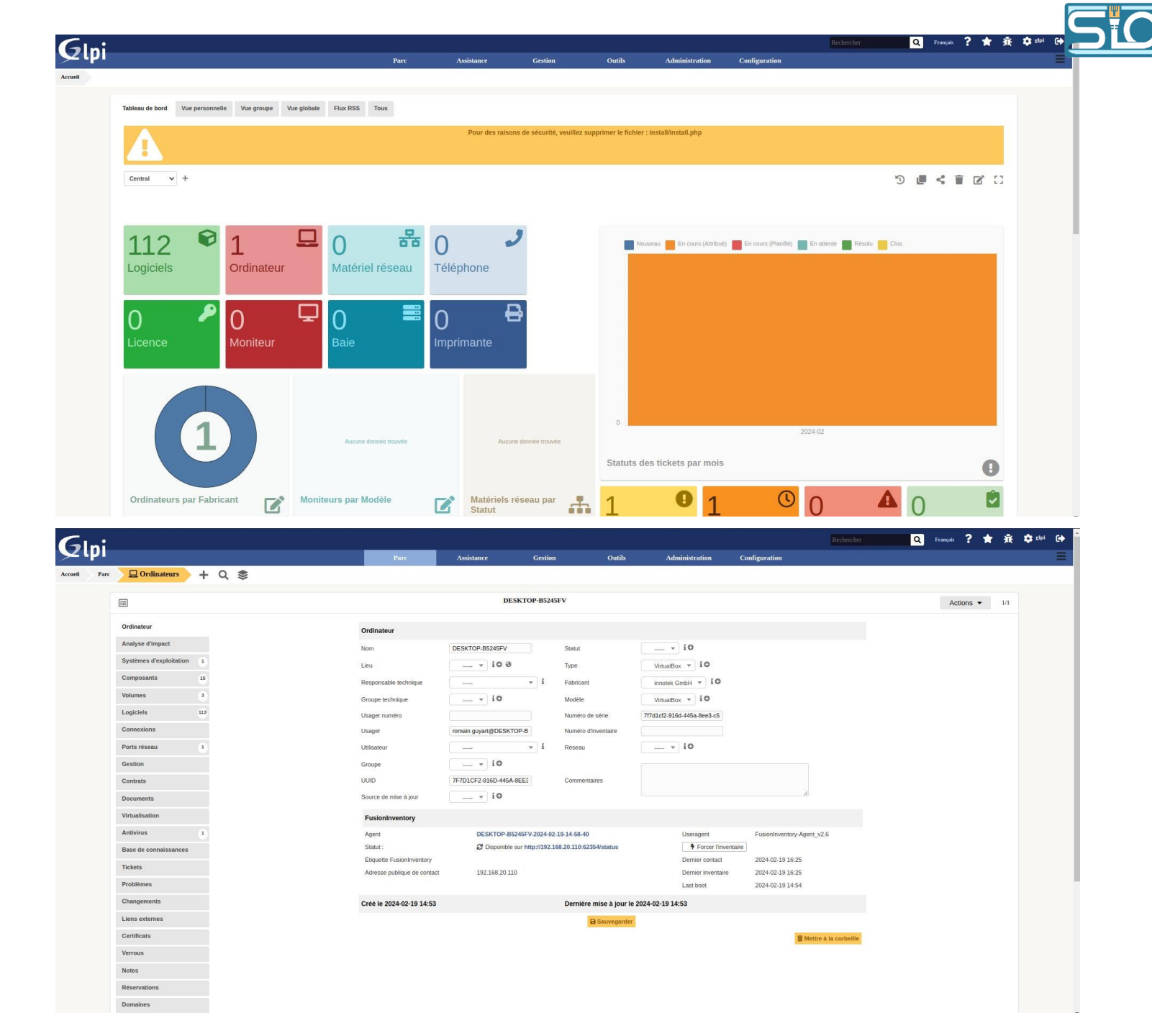